**Operation manual** 

High speed bartack sewing machine

# Catenaccio

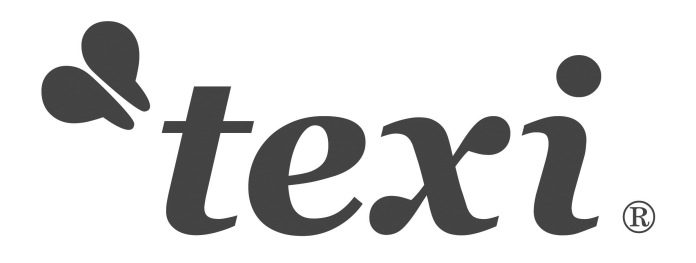

# CONTENTS

| SAF | -ETY REGULATIONS                                            | 3    |
|-----|-------------------------------------------------------------|------|
| [1] | SPECIFICATIONS                                              | 5    |
| [2] | CONFIGURATION                                               | . 6  |
|     | 1. Names of main unit                                       | 6    |
|     | 2. Names and explanation of switches on the operation panel | . 7  |
| [3] | INSTALLATION                                                | . 8  |
|     | 1. Installing the electrical box                            | 8    |
|     | 2. Attaching the connecting rod                             | . 8  |
|     | 3. Installing the head support rod                          | . 8  |
|     | 4. Installing and connecting the power switch               | . 8  |
|     | 5. Installation of the sewing machine head                  | . 9  |
|     | 6.Installing the drain receiver and the head support rubber | . 9  |
|     | 7. Safety switch                                            | 10   |
|     | 8. Tilting the sewing machine head                          | . 10 |
|     | 9. Installing the operation panel                           | 10   |
|     | 10. Connecting the cord                                     | 11   |
|     | 11. Installing the motor cover                              | 11   |
|     | 12. Installing the eye protection cover                     | . 11 |
|     | 13. Installing the thread stand                             | 12   |
| [4] | OPERATION OF THE SEWING MACHINE                             | 12   |
|     | 1. Lubrication                                              | 12   |
|     | 2. Attaching the needle                                     | 13   |
|     | 3. Threading the machine head                               | 13   |
|     | 4. Installing and removing the bobbin case                  | . 14 |
|     | 5. Installing the bobbin                                    | 14   |
|     | 6. Adjusting the thread tension                             | . 14 |
|     | 7. Adjusting the thread take-up spring                      | . 15 |
| [5] | OPERATION OF THE SEWING MACHINE                             | . 15 |
|     | 1. Item data setting                                        | . 15 |
|     | 2. Checking the contour of a sewing pattern                 | . 17 |
|     | 3. Sewing                                                   | . 17 |
|     | 4. Change to the other sewing pattern                       | 18   |
|     | 5. Winding a bobbin                                         | . 18 |
|     | 6. Independent Thread-trimming Device                       | 19   |
|     | 7. Thread-catching Device                                   | 19   |
|     | 8. Bottom Thread Counter                                    | . 20 |
|     | 9. Pause                                                    | 20   |
|     | 10. Set P Pattern & C Pattern                               | 21   |
|     | P1 P2 P3 P4 P5                                              |      |
|     | 10-1. Use Pattern Key (                                     | 21   |
|     | 10-2. Sewing with Combination Functions                     | . 23 |

|      | 11. Debugging Mode                                       | 25 |
|------|----------------------------------------------------------|----|
|      | 11-1. CP-1 (Input Signal Test)                           | 27 |
|      | 11-2. CP-2 (Check X/Y Motor/Origin Sensor)               | 28 |
|      | 11-3. CP-3 (Continuous Running)                          | 29 |
|      | 11-4. CP-4 (Test Main Motor Speed)                       | 29 |
|      | 11-5. CP-5 (Adjustment on Thread-trimming)               | 31 |
|      | 11-6. CP-6 (Test Presser Origin Sensor)                  | 32 |
|      | 11-7. CP-7 (Test Thread-catching Motor/ Origin Sensor)   | 33 |
|      | 12. Parameter Setting                                    | 34 |
|      | 12-1. Specific Operations on Setting Parameters          | 34 |
|      | 12-2. Example for Setting Parameters                     | 34 |
|      | 12-3. Table for Parameter Setting                        | 38 |
| [6]  | MAINTENANCE                                              | 40 |
|      | 1. Adjusting the height of the needle bar                | 40 |
|      | 2. Adjusting the needle-to-shuttle relation              | 40 |
|      | 3. Adjusting the lift of the work clamp foot             | 41 |
|      | 4. The moving knife and counter knife                    | 42 |
|      | 5. Needle thread clamp device                            | 42 |
|      | 6. Adjustment of the wiper                               | 43 |
|      | 7. Draining waste oil                                    | 43 |
|      | 8. Amount of oil supplied to the hook                    | 43 |
|      | 9. Replenishing the designated places with grease        | 44 |
| [7]  | Table of the standard patterns and the standard patterns | 45 |
|      | 1. List of Standard Figure                               | 45 |
|      | 2. Table of the standard patterns                        | 49 |
| [8]  | Table of the optional parts                              | 50 |
|      |                                                          |    |
| List | t of error information                                   | 51 |
| Tro  | ubles and corrective measures (sewing conditions)        | 52 |
| The  | e System Diagram of the electricity controls             | 54 |

### **IMPORTANT SAFETY INSTRUCTIONS**

Putting sewing systems into operation is prohibited until it has been ascertained that the sewing systems in which these sewing machines will be built into, have conformed with the safety regulations in your country. Technical service for those sewing systems is also prohibited.

- 1. Observe the basic safety measures, including, but not limited to the following ones, whenever you use the machine.
- 2. Read all the instructions, including, but not limited to this Instruction Manual before you use the machine. In addition, keep this Instruction Manual so that you may read it at anytime when necessary.
- 3. Use the machine after it has been ascertained that it conforms with safety rules/standards valid in your country.
- 4. All safety devices must be in position when the machine is ready for work or in operation. The operation without the specified safety devices is not allowed.
- 5. This machine shall be operated by appropriately-trained operators.
- 6. For your personal protection, we recommend that you wear safety glasses.
- 7. For the following, turn off the power switch or disconnect the power plug of the machine from the receptacle.
  7-1 For threading needle, looper, spreader etc. and replacing bobbin.
  7-2 For replacing parts of needle, presser foot, throat plate, looper, spreader, feed dog, needle guard, folder, cloth guide 7-3 For repair work.
  7-4 When leaving the working place or when the working place is unattended.

7-4 When leaving the working place or when the working place is unattended. 7-5 When using clutch motors without applying brake, it has to be waited until the motor stopped totally.

- 8. If you should allow oil, grease, etc. used with the machine and devices to come in contact with your eyes or skin or swallow any of such liquid by mistake, immediately wash the contacted areas and consult a medical doctor.
- 9. Tampering with the live parts and devices, regardless of whether the machine is powered, is prohibited.
- 10. Repair, remodeling and adjustment works must only be done by appropriately trained technicians or specially skilled personnel. Only spare parts designated by Texi can be used for repairs.
- 11. General maintenance and inspection works have to be done by appropriately trained personnel.
- 12. Repair and maintenance works of electrical components shall be conducted by qualified electric technicians or under the audit and guidance of specially skilled personnel. Whenever you find a failure of any of electrical components, immediately stop the machine.
- 13. Before making repair and maintenance works on the machine equipped with pneumatic parts such as an air cylinder, the air compressor has to be detached from the machine and the compressed air supply has to be cut off. Existing residual air pressure after disconnecting the air compressor from the machine has to be expelled. Exceptions to this are only adjustments and performance checks done by appropriately trained technicians or specially skilled personnel.
- 14. Periodically clean the machine throughout the period of use.
- 15. Grounding the machine is always necessary for the normal operation of the machine. The machine has to be operated in an environment that is free from strong noise sources such as high-frequency welder.
- 16. An appropriate power plug has to be attached to the machine by electric technicians. Power plug has to be connected to a grounded receptacle.
- 17. The machine is only allowed to be used for the purpose intended. Other used are not allowed.
- 18. Remodel or modify the machine in accordance with the safety rules/standards while taking all the effective safety measures. Producer assumes no responsibility for damage caused by remodeling or modification of the machine.
- 19. Warning hints are marked with the two shown symbols.

Danger of injury to operator or service staff

 $\underline{\mathbb{N}}$ 

Items requiring special attention

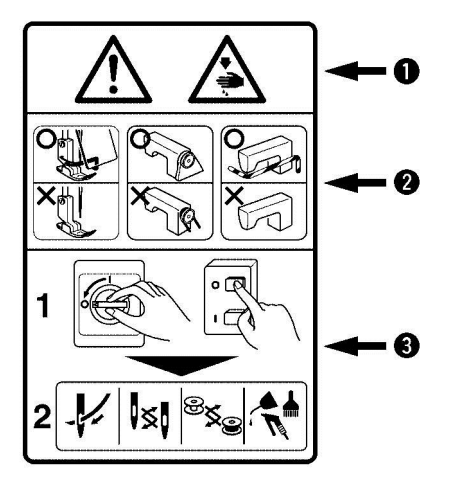

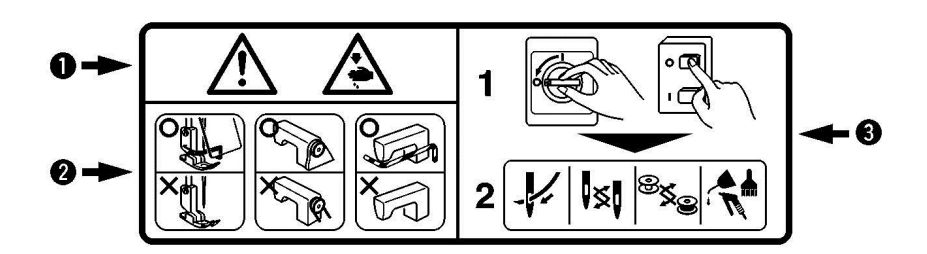

1 There is the possibility that slight to serious injury or death may be caused.

There is the possibility that injury may be caused by touching moving part.

- 2 To perform sewing work with safety guard.
  - To perform sewing work with safety cover.
  - To perform sewing work with safety protection device.
- 3 Turn OFF the power and perform "threading", "replacement of bobbin or needle", "cleaning", "adjustment" and "lubrication".

# FOR SAFE OPERATION

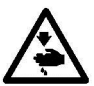

- 1. To avoid electrical shock hazards, neither open the cover of the electrical box for the motor nor touch the components mounted inside the electrical box.
- 2. After changing the pattern, make sure the needle entry point. If the pattern is protruded from the work clamp feet, the needle will interfere with the work clamp feet during sewing, and it is dangerous due to the needle breakage or the like.
- 3. Do not turn OFF the power in a state that the needle is lowered. Wiper may break the needle.

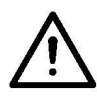

- 1. When nothing is displayed in the operation panel even when the power switch is turned ON, turn OFF the power switch and check the voltage and the type of the power source.
- 2. So as to prevent possible accidents caused by abrupt start of the sewing machine, depress the start switch after ascertaining that there is no interfering thing under the needle when winding the bobbin thread.
- 3. When turning OFF the power switch, turning ON the ready switch or turning ON the work clamp foot switch, the work clamp feet automatically come down. So, never place your fingers under the work clamp feet to prevent possible accidents caused by abrupt start of the sewing machine. During operation, be careful not to allow your fingers to come close to the work clamp feet.
- 4. So as to prevent possible accidents caused by the touch of the fingers with the needle, install a finger guard suitable for each work clamp foot when replacing the work clamp foot.

# EXPLANATION OF TEXI COMPUTER-CONTROLLED HIGHSPEED BARTACKING MACHINE

# [1] SPECIFICATIONS

| 1.  | Sewing area:                    | X (lateral) direction 40 mm                                                         |
|-----|---------------------------------|-------------------------------------------------------------------------------------|
|     |                                 | Y (longitudinal) direction30 mm                                                     |
| 2.  | Max. sewing speed:              | 3000 rpm                                                                            |
|     |                                 | (when sewing pitches are less than 5mm in X-direction and 3.5mm in Y-direction)     |
| 3.  | Stitch length:                  | 0.1-10 mm (adjustable in 0.1 mm step)                                               |
| 4.  | Feed motion of work clamp foot: | Intermittent feed (2-shaft drive by stepping motor)                                 |
| 5.  | Needle bar stroke:              | 1.2mm                                                                               |
| 6.  | Needle:                         | DPX5 (135x5) DPX17 (135X17)                                                         |
| 7.  | Lift of work clamp foot:        | 13 mm (standard) Max.17 mm                                                          |
| 8.  | Shuttle:                        | standard semi-rotary hook (oil wick lubrication)                                    |
| 9.  | lubricating:                    | oil 10# (supplied by oiler)                                                         |
| 10. | Date recoring:                  | EPROM                                                                               |
| 11. | Enlarging/Reducing facility:    | 20% to 200% (1% step) in X-direction and Y-direction respectively                   |
| 12. | Enlarging/Reducing:             | Patten enlargement/reduction can be done by increasing/decreasing the stitch length |
| 13. | Max. Sewing speed limitation:   | 400 to 3000 rpm (100 rpm)                                                           |
| 14. | Pattern selection:              | Specifying pattern No.type (1 to 200)                                               |
| 15. | Bobbin thread counter:          | UP/DOWN taye (0-9999)                                                               |
| 16. | Sewing machine motor:           | Servo motor                                                                         |
| 17. | Dimensions:                     | W: 1200 mm L: 540 mm H: 1100 mm                                                     |
| 18. | Weight:                         | Machine head 50 Kg Control box 6 Kg                                                 |
| 19. | Power consumption:              | 0.6KW                                                                               |
| 20. | Operating temperature range:    | 5°C to 35°C                                                                         |
| 21. | Operating humidity range:       | 5% to 85% (No dew condensation)                                                     |
| 22. | Line voltage:                   | Rated voltage ±10% 50-60Hz                                                          |

# [2] CONFIGURATION

1. Names of main unit

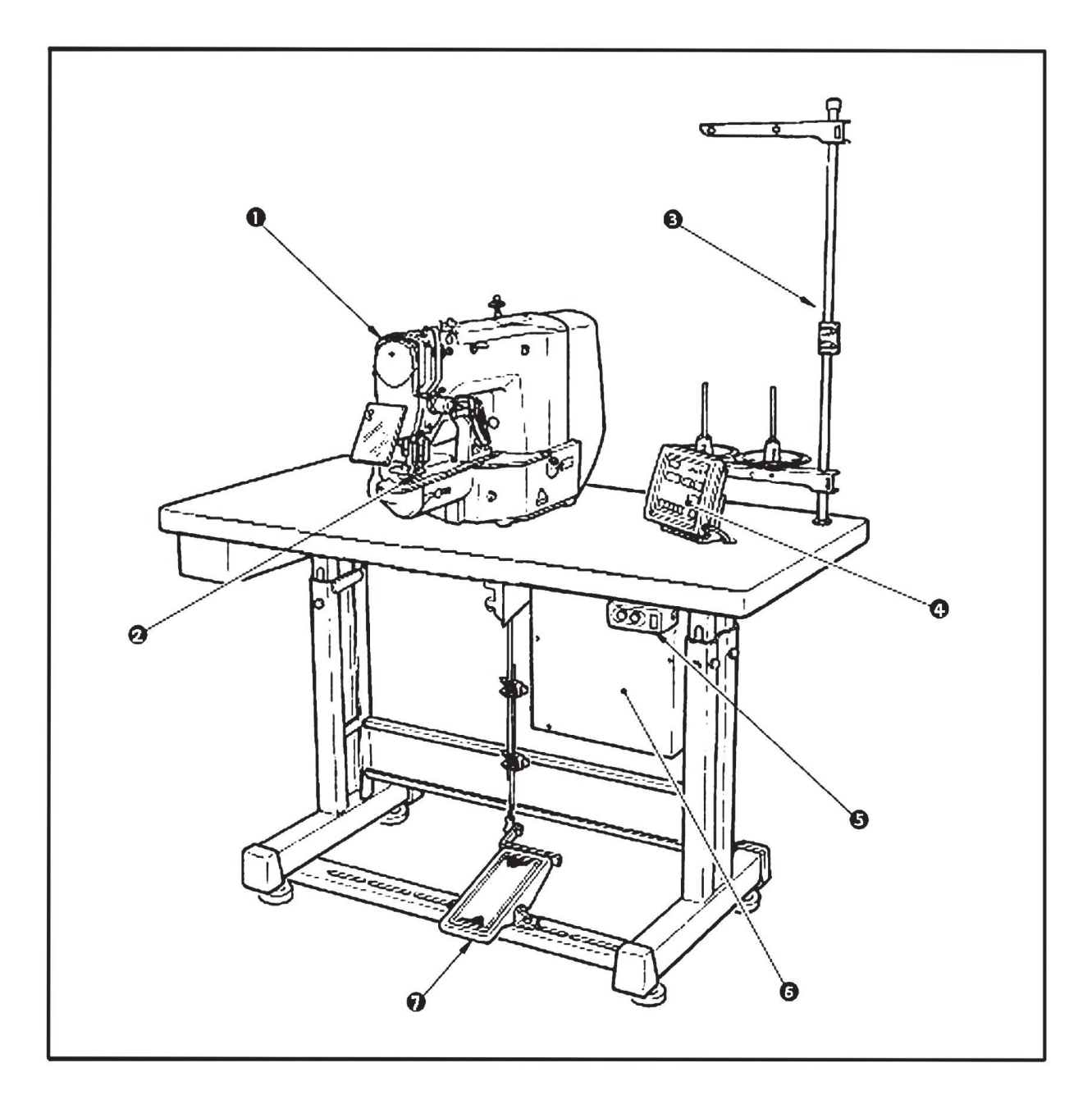

- 1) Machine head
- 2) Work clamp feet
- 3) Thread stand
- 4) Operation panel
- 5) Power switch
- 6) Control box
- 7) Pedal switch

# 2. Name & Description of Buttons on Control Panel

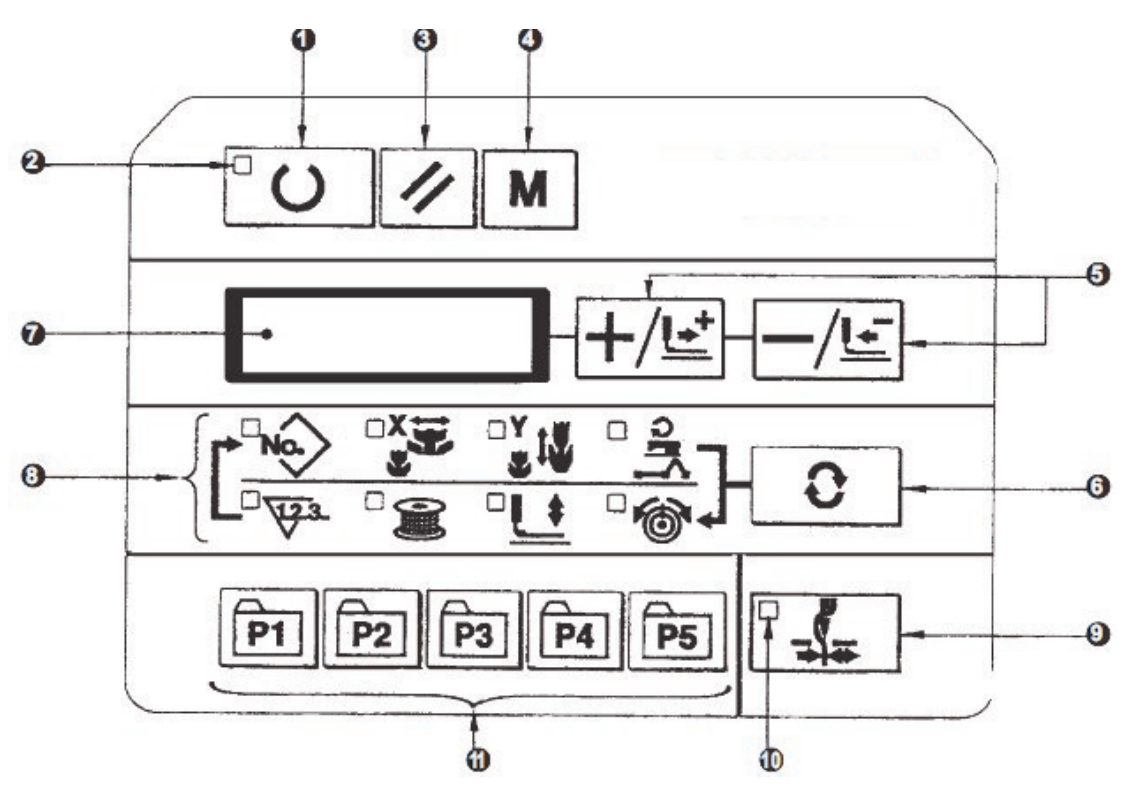

### 1. Ready Key

Key for shifting between the setting/programming status of control panel and the sewing status of sewing machine;

### 2. Sewing LED

It is set as: "ON" at sewing status, "OFF" at programming status. User can use the Ready Key for shifting between these two statuses;

### 3. Reset Key

Release the error and restore the set value to the default value;

### 4. Mode Key

When the Sewing LED is off, this key can activate the functions for setting parameters or storing the patterns; when the Sewing LED is on, this key can activate the siding function for threading actions, which will be automatically turned off in 20 seconds.

### 5. +/Feed Forward Key & -/Feed Backward Key

These two keys are applicable for changing pattern number, rate of scale and feeding cloth forward/backward.

### 6. Selection Key

Select the set item. The Item Selection LED and the set value of the selected item will be displayed.

### 7. Data Display LED

This LED indicates the set value of the selected items such as the pattern number, scale rate and so on.

### 8. Item Selection LED

The LED of the selected item will be on.

### 9. Thread-catching ON/OFF Key

The Validity/Invalidity of thread-catching function can be selected. When it is set as Validity, the Thread-catching Display LED will be on.

### 10. Thread-catching Display LED

When the LED is on, the machine will catch the thread.

### 11. Pattern Storage Key

Store the pattern. The stored pattern can be put into sewing as long as user presses this key. The changes in scale rate, sewing position and so on can also be stored.

### NOTE: Texi set to needle thread clamp prohibited with memory switch. No35 at the time of standard delivery.

# [3] INSTALLATION

# 1. Installing the electrical box

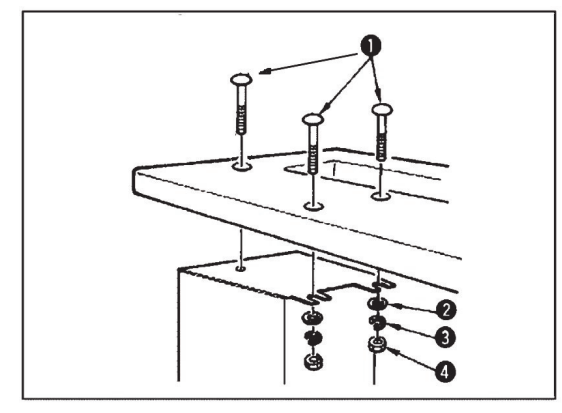

Install the electrical box on the underside of the table at the location illustrated using round-head bolt (1), plain washer (2), spring washer (3) and nut (4) supplied with the machine

# 2. Attaching the connecting rod

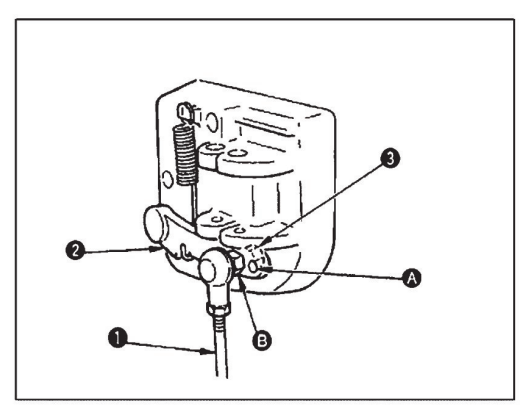

3. Installing the head support rod

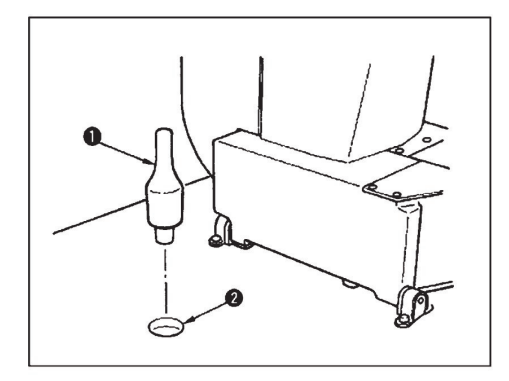

4. Installing and connecting the power switch

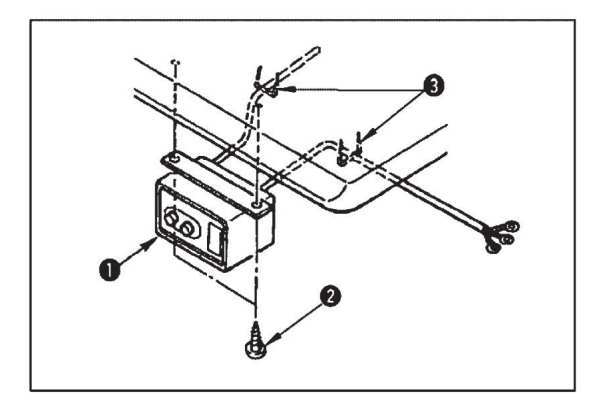

FIX connecting rod (1) to installing hole B of pedal lever (2) with nut (3). When connecting rod (1) is installed in installing hole A, the depressing stroke of the pedal is increased.

Drive head support rod (1) in hole (2) in the machine table.

Fix power switch (1) under the machine table with screws (2).

Fix the cable with staples (3) supplied with the machine as accessories in accordance with the forms of use.

# 5. Installation of the sewing machine head

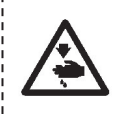

WARNING: To prevent possible accidents caused by the full of the sewing machine, perform the work by two persons or more when the machine is moved.

\_ \_ \_ \_ \_ \_ \_ \_ \_ \_ \_ \_ \_ \_ \_ \_ \_ \_ \_

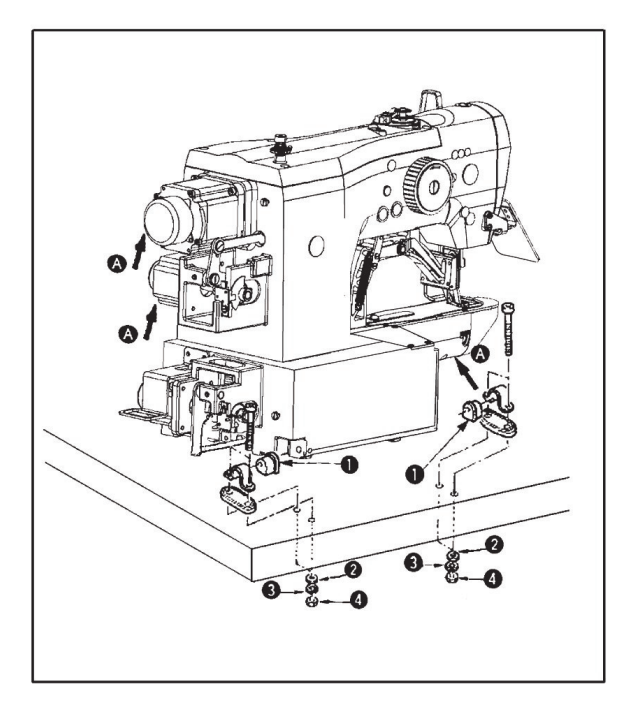

- 1). Fit hinge rubber ① to the hinge shaft, and fix the sewing machine main unit.
- 2). The flat pad (2), elastic pad (3), nut icn (4)followed by a fixed, pay attention to the locking nut (4)force, if twisted too tightly, then the shock result is not satisfactory.

### 6. Installing the drain receiver and the head support rubber

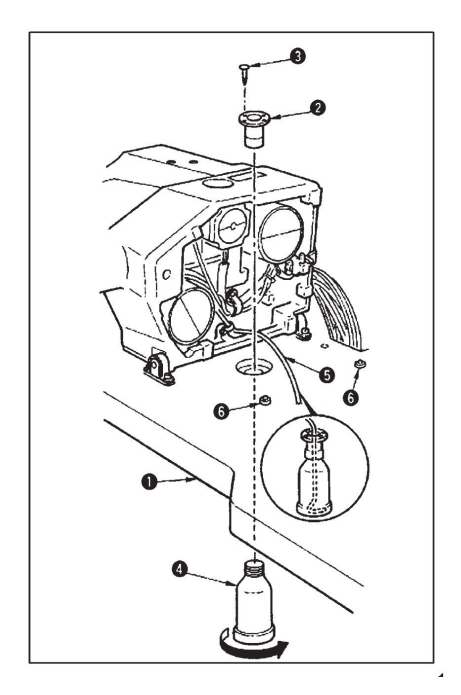

- Fix drain receiver (2) in the installing hole of table (1) with four setscrews (3). Screw in drain bin (4) to drain receiver (2). Insert sewing machine drain pipe (5) into drain bin (2).
- 2). Insert head support rubber (6) into table (1).

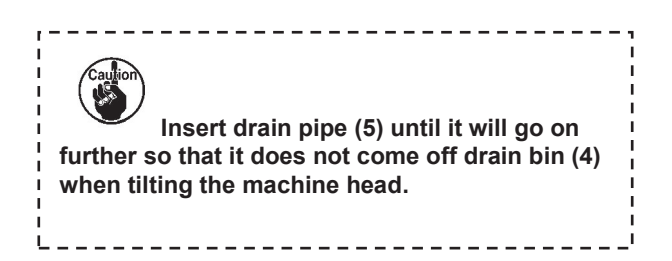

# 7. Safety switch

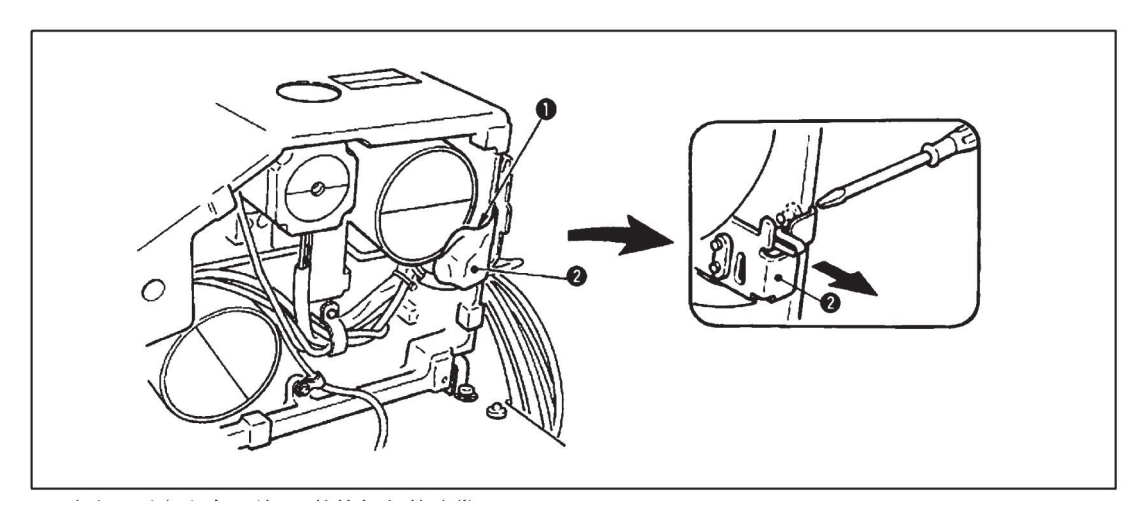

Cut off the safety switches cable ties which be fixed under the machine , safety switches will be installed in the machine as shown here, with screw lock, overturning the head, checking the suitability of the safety switch mounting position, heads up is required, Table board to open the safety switch top picks, picks of safety switches and safety switches do not touch, otherwise the error E302.

If you do not remove the safety switch, and installed in the correct position, machine will can't sewing;
 Safety switches installed, if happen error E302, please adjust the security switch down, to ensure the safety switch picks with the table adequate contacts.

# 8. Tilting the sewing machine head

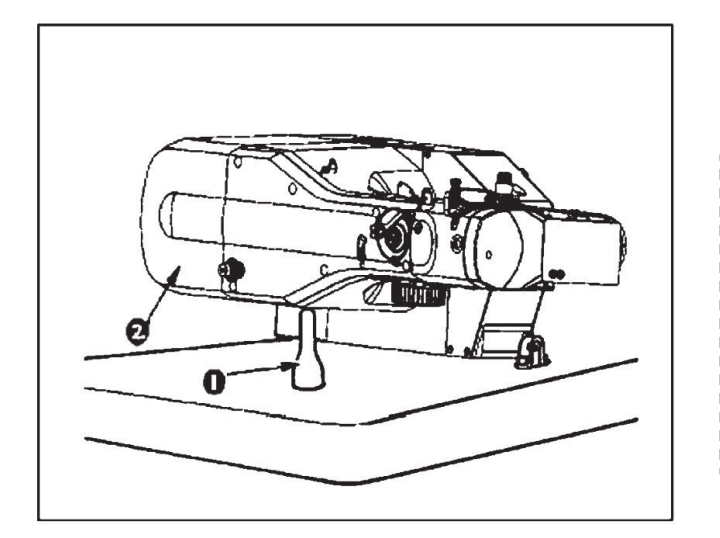

Turn head (1) gently down , and leaning the head on the head supporting bar at (2).

 Before tilting the sewing machine head, make sure that head support rod (1) is attached to the machine table;
 When raising the sewing machine head, do not raise it while holding motor cover (2).It will be the cause of breakage of motor cover (2).
 Be sure to tilt the sewing machine head on

Be sure to tilt the sewing machine head on a flat place to prevent it from falling.

# 9. Installing the operation panel

Use four wood screws (1) fix the operator panel (2) on the table (3) in a comfortable operation position, then the operator panel (2) corresponding wire hole through the table (3), and then dock with the other side.

# 10. Connecting the cord

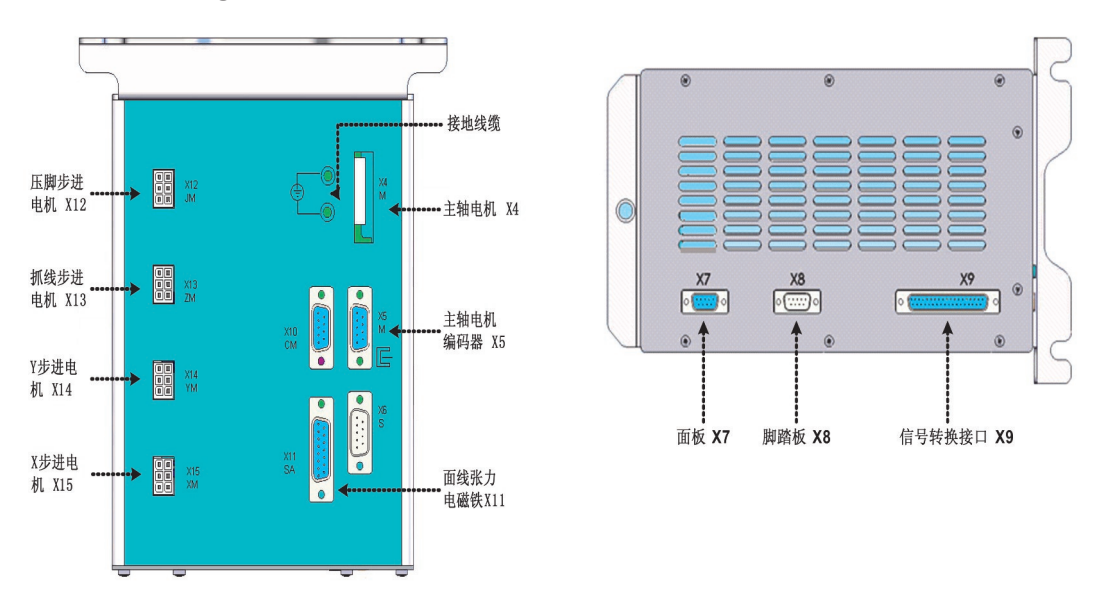

Please let the motor cable, the signal line of the machine head connect with the electronic control box according to online identity, make sure the connection is correct, there is no omission.

# 11. Installing the motor cover

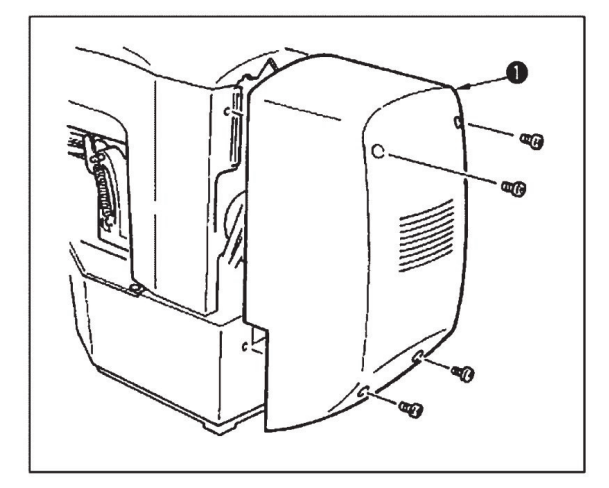

Install motor cover (1) on the machine main unit with screws supplied with the machine as accessories.

# 12. Installing the eye protection cover

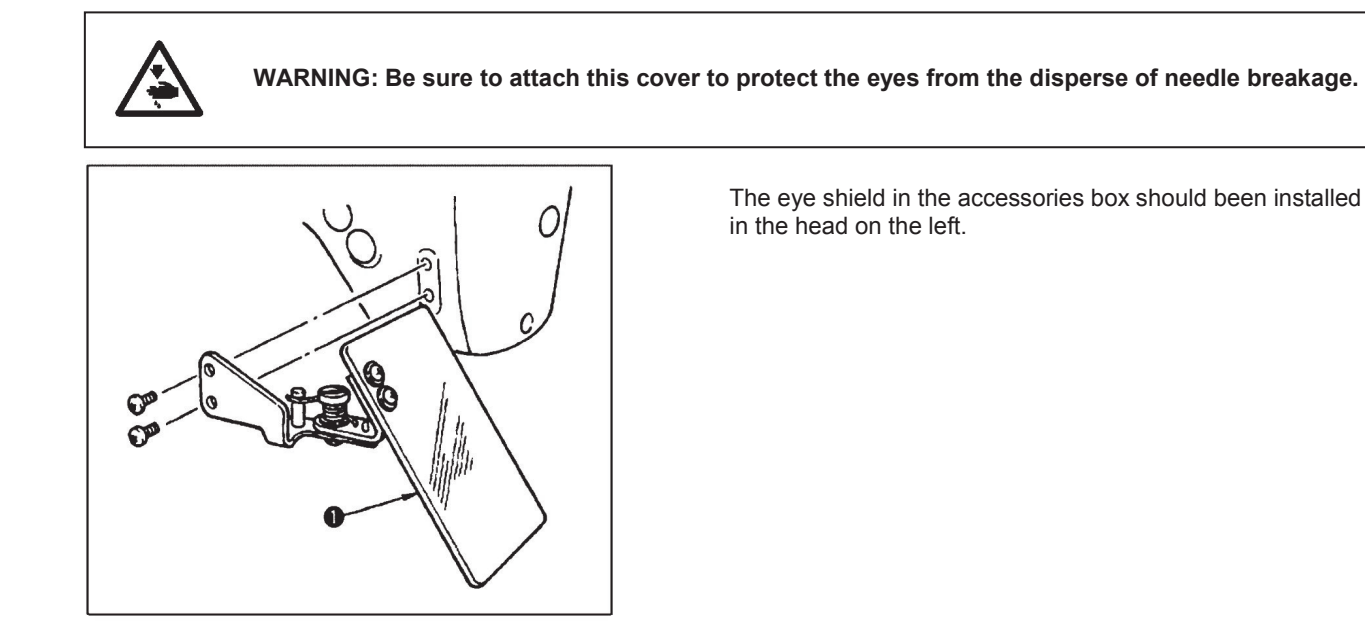

# 13. Managing the cord

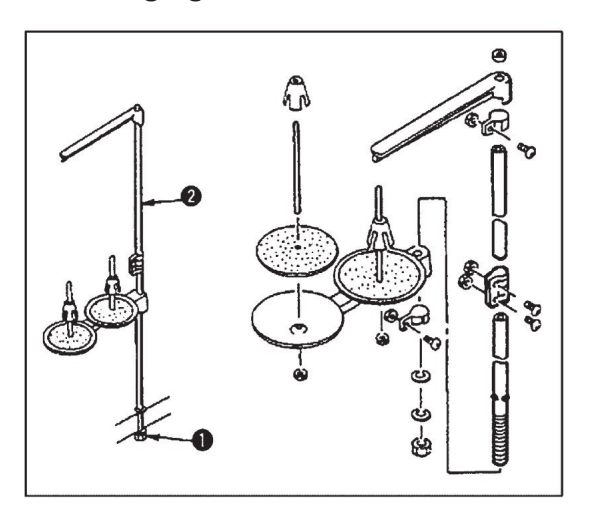

# [4] OPERATION OF THE SEWING MACHINE

# 1. Lubrication

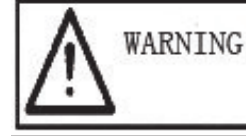

Turn of the power before starting the work so as to prevent accidents caused by abrupt start of the sewing machine

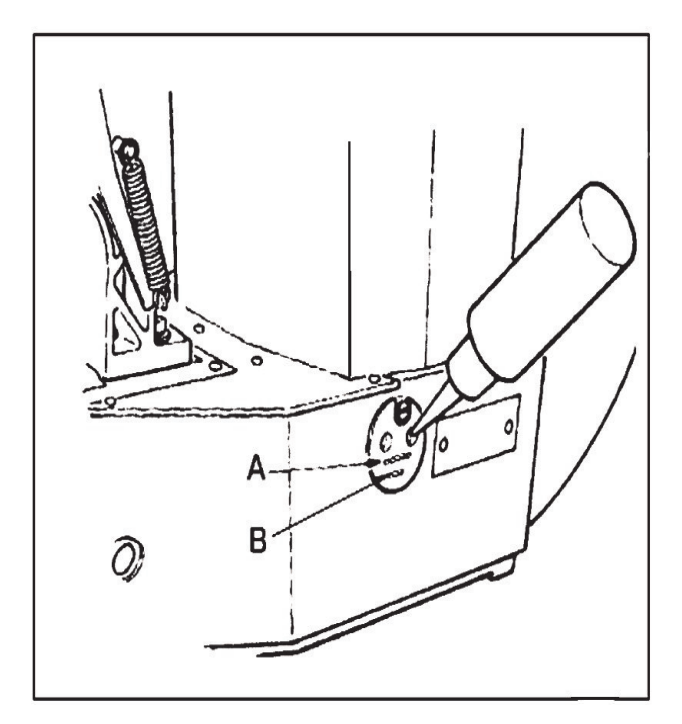

Check that the place between lower line Band upper line A is filled with oil . Fill there with oil using the oiler supplied with the machine as accessories when oil is short.

\* The oil tank which is filled with oil is only for lubricating to the hook portion. It is possible to reduce the oil amount when the number of rotation used is low and the oil amount in the hook portion is excessive. (Refer to 8. Amount of oil supplied to hen kook of [7] maintenance)

Do not lubricate to the places other than the oil tank and the hook of Caution 2 below.
 Trouble of components will be caused.

2. When using the sewing machine for the first time or after an extended period of disuse use the machine after lubricating a small amount of oil to the hook portion.(Refer to2.Adjusting the needle-to-shuttle relation of [7] MAINTENANCE.

The line frame in the accessory box should be installed in Table.

# 2. Attaching the needle

| $\mathbb{A}$ | WARNING |
|--------------|---------|
|--------------|---------|

Turn of the power before starting the work so as to prevent accidents caused by abrupt start of the sewing machine

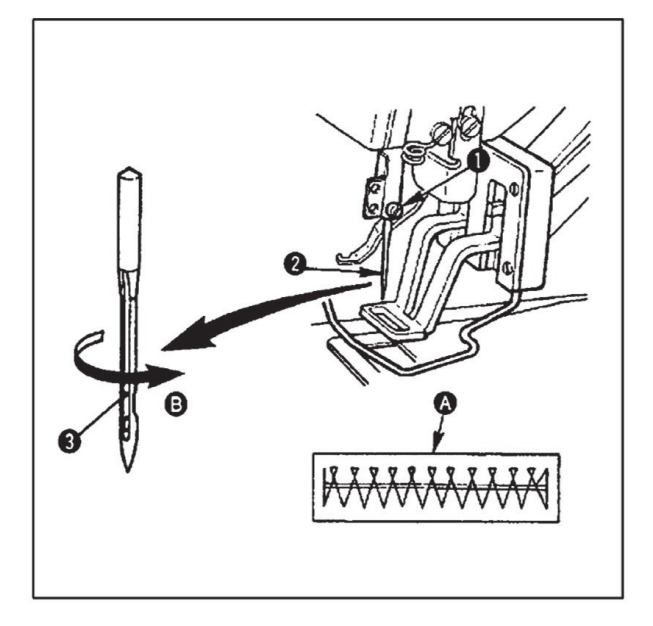

Loosen setscrew (1) and hold needle (2) with the long groove facing toward you. Then fully insert it into the hole in the needle bar, and tighten setscrew (1).

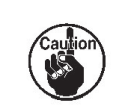

If the stitches are made as shown in "A", attach the needle facing to the direction B" to a small extent.

\_ \_ \_ \_ \_ \_ \_ \_ \_ \_ \_ \_ \_ \_ \_ \_ \_ \_

# 3. Threading the machine head

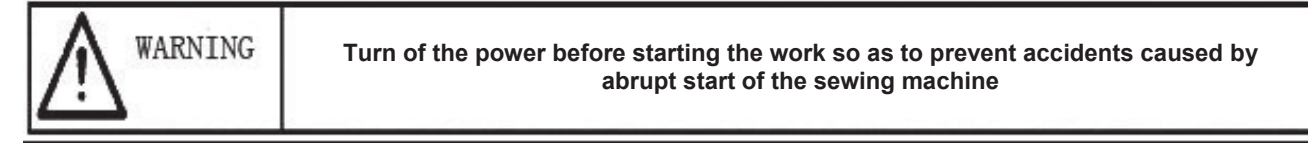

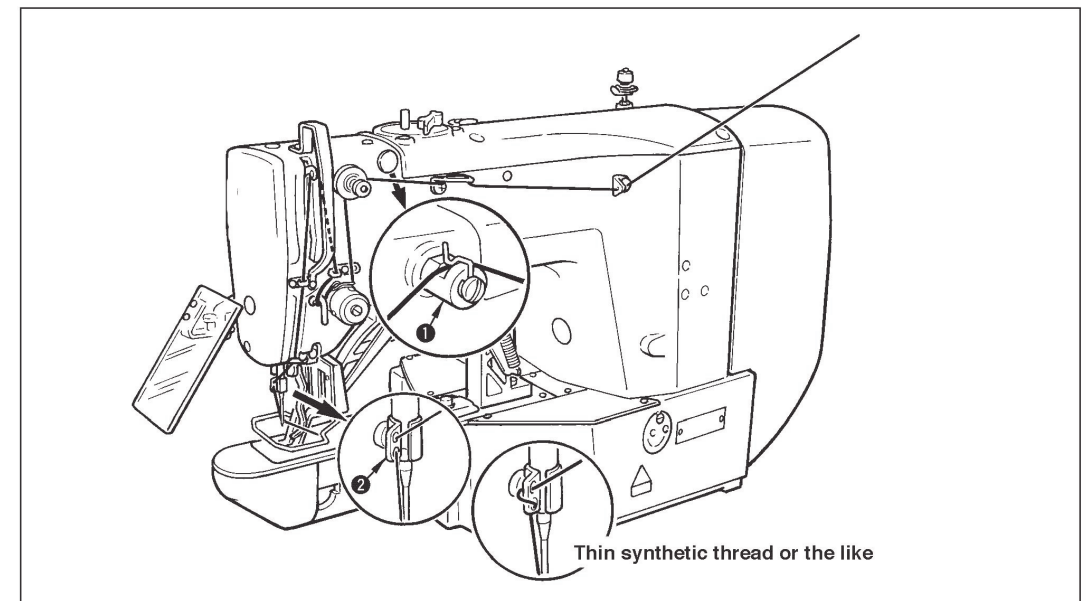

Pull out the thread by approximately 4cm from the needle after threading through the needle.

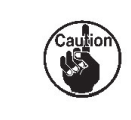

1. When the silicon oil is used, thread through thread guide for silicon (1)

2.For thick thread, pass the thread through one hole only of needle bar thread guide (2)

# 4. Installing and removing the bobbin case

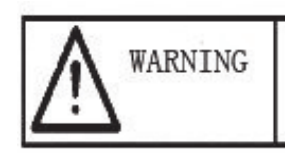

Turn of the power before starting the work so as to prevent accidents caused by abrupt start of the sewing machine

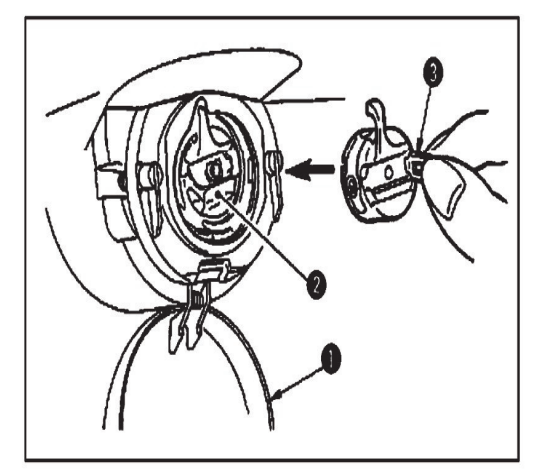

- 1). Open hook cover (1)
- 2). Raise latch (3) of bobbin case (2), and remove

the bobbin case.

3). When installing the bobbin case, fully insert it into

the shuttle shaft, and close the latch.

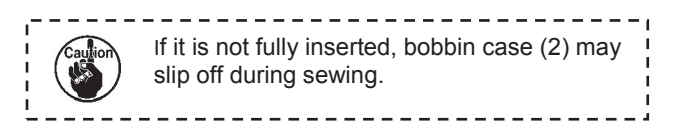

# 5. Installing the bobbin

| WARNING | Turn of the power before starting the work so as to prevent accidents caused by abrupt start of the sewing machine |
|---------|----------------------------------------------------------------------------------------------------|
|         | by abrupt start of the sewing machine                                                                              |

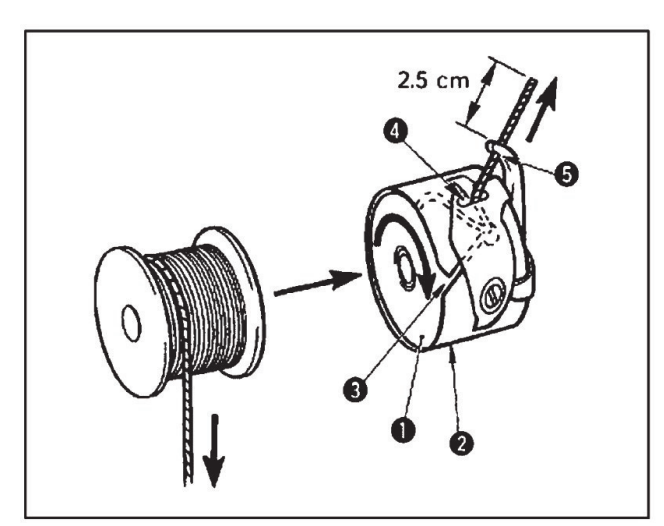

# 6. Adjusting the thread tension

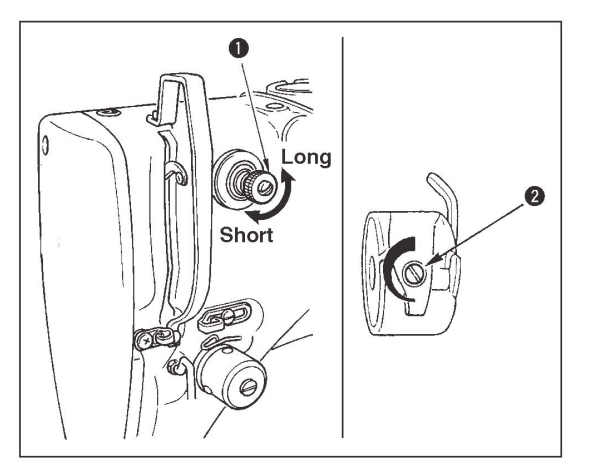

- Set the bobbin (1) into bobbin case (2) in the direction shown in the figure.
- Pass the thread through thread slit (3) of bobbin case
   (2), and pull the thread as it is. By so doing, the thread will pass under the tension spring and be pulled out from thread hole (4).
- Pass the thread through thread hole (5) of the horn section, and pull out the thread by 2.5cm from the thread hole.

If thread tension controller No.1 (1) is turn clockwise, the length of remaining thread on the needle after thread trimming will be shorter. If it turned counterclockwise, the length will be longer.

Shorten the length to an extent that the thread is not slipped off.

Adjust needle thread tension from the operation panel and bobbin thread tension with (2).

# 7. Adjusting the thread take-up spring

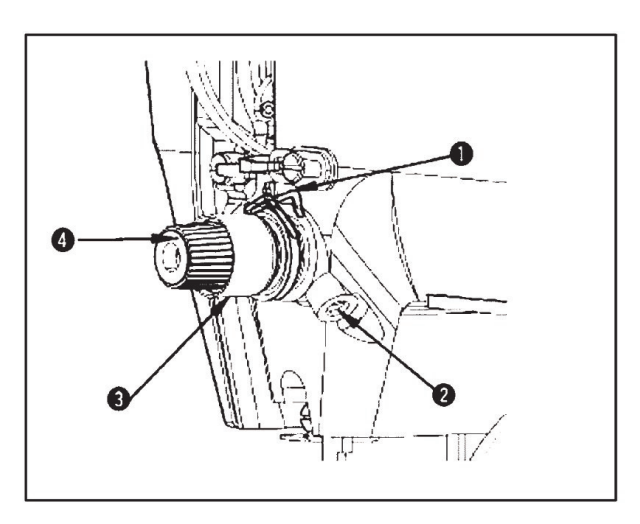

[5] OPERATION OF THE SEWING MACHINE

# 1. Settings of Item Data

Please set the items in the following sequence:

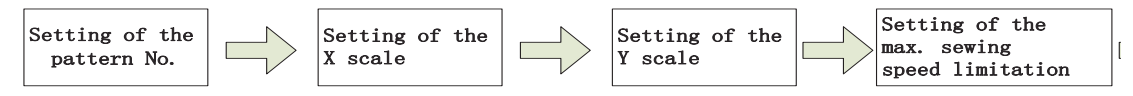

### (1). Turn ON the power switch.

The pattern number of the item selection is lit up, and the pattern number will be displayed at data display part.

### (2). Setting of the pattern No.

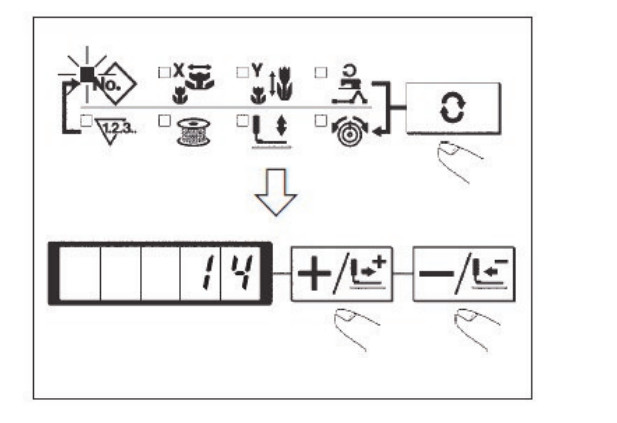

(3). Setting of the X scale

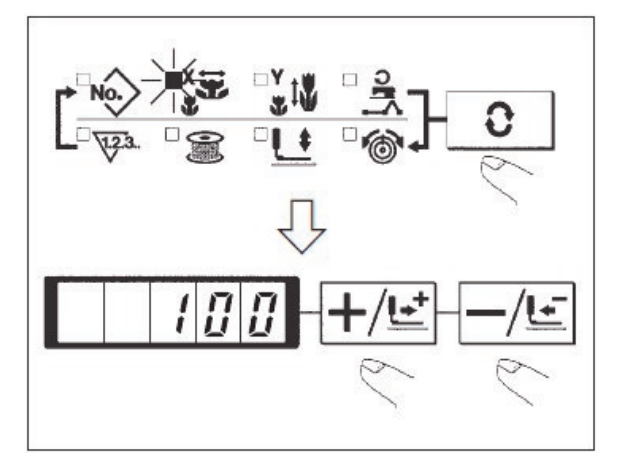

| 1. Press , and then the LED of will be on.                                                                                                    |
|----------------------------------------------------------------------------------------------------|
| 2. Press +/도 and // to display 14 in the Data<br>Display LED                                                                                              |
| (We take No.14 pattern as an example.)                                                                                                    |
| Refer the pattern No. to the separate table.                                                                                                    |
| 1. Press , and then the LED of will be displayed.                                                                                                    |
| 2.Press & -/ E to display 100 at Data<br>Display LED                                                                                                    |
| (The Scale Rate in X Direction is set as 100%)                                                                                                    |
| The setting exceeding 100% is dangerous<br>since needle and the cloth presser interferes<br>with each other and needle breakage or the<br>like will occur |

The standard stroke of thread take-up spring (1) is 8 to 10 mm, and the pressure at the start is 0.1 to 0.3N.

1). Adjusting the stroke

Loosen setscrew (2), and turn thread tension asm. (3). Turning it clockwise will increase the moving amount and the thread drawing amount will increase.

2). Adjusting the pressure

To change the pressure of the thread take-up spring, insert a thin screwdriver into the slot of thread tension post (4) while screw (2) is tightened, and turn it. Turning it clockwise will increase the pressure of the thread take-up spring. Turning it counterclockwise will decrease the pressure.

### (4). Setting of Scale Rate in Y scale

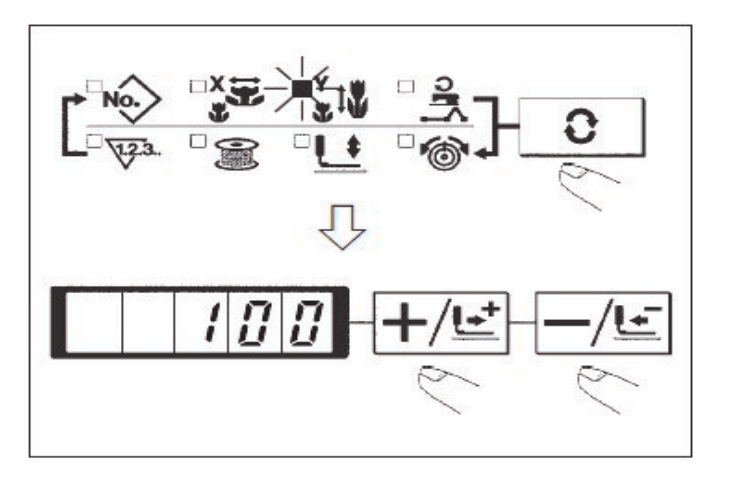

### (5). Setting of Limitation on Max Speed

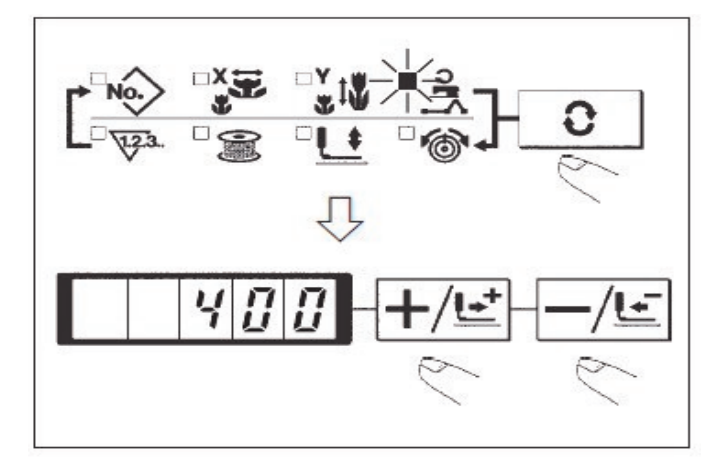

### (6). Setting End

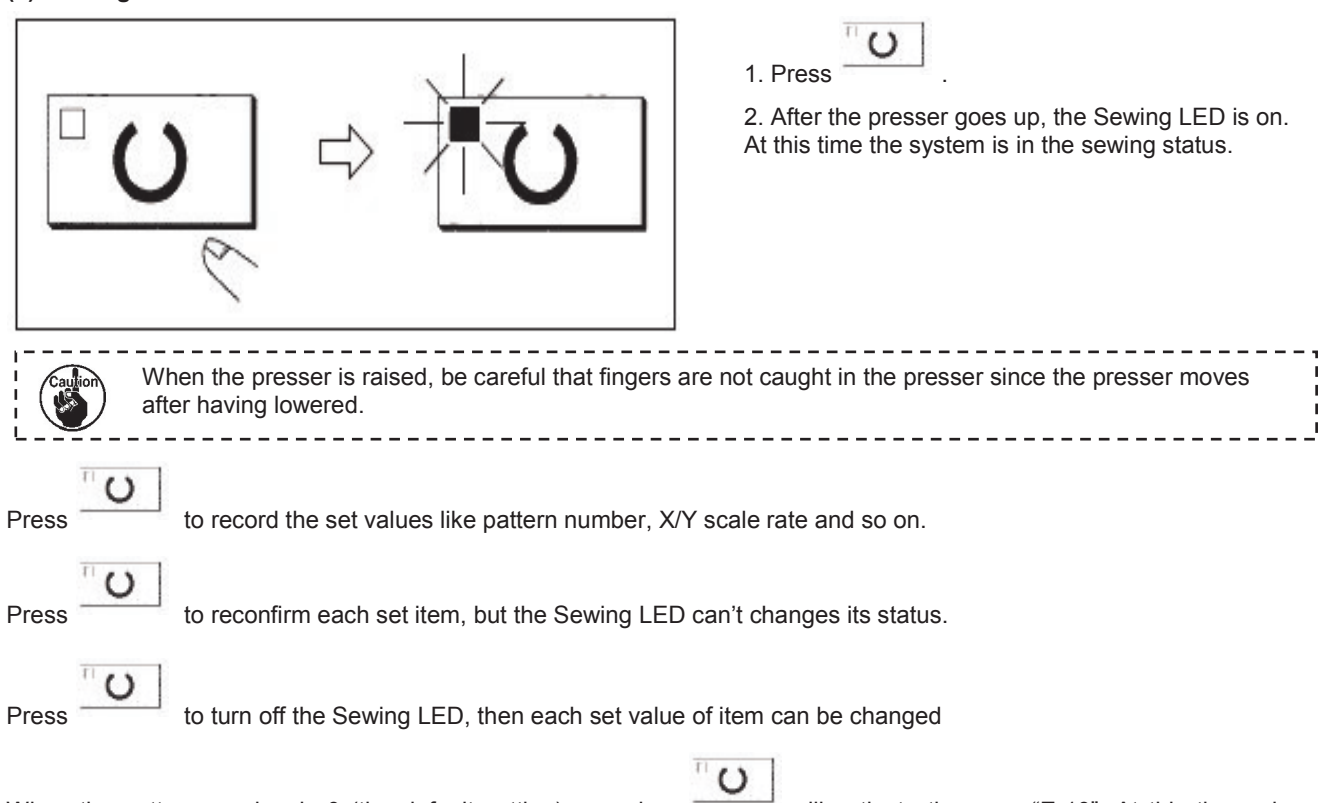

When the pattern number is 0 (the default setting), pressing press the Reset Key to reconfirm the pattern number.

 $^{-1}$  will activate the error "E-10". At this time, please

, and then the LED of

-/년

(The Scale Rate in Y Direction is set as 100%)

The setting exceeding 100% is dangerous since needle and the cloth presser interferes with each other and needle breakage or the like will occur.

, and then the LED of

1.Press

2.Press

Display LED.

1.Press be displayed.

2.Press

**Display LED** 

displayed.

+/달

&

&

(The limitation is set as 400 rpm)

. IQ

to display 100 at Data

will be

will

to display 400 at Data

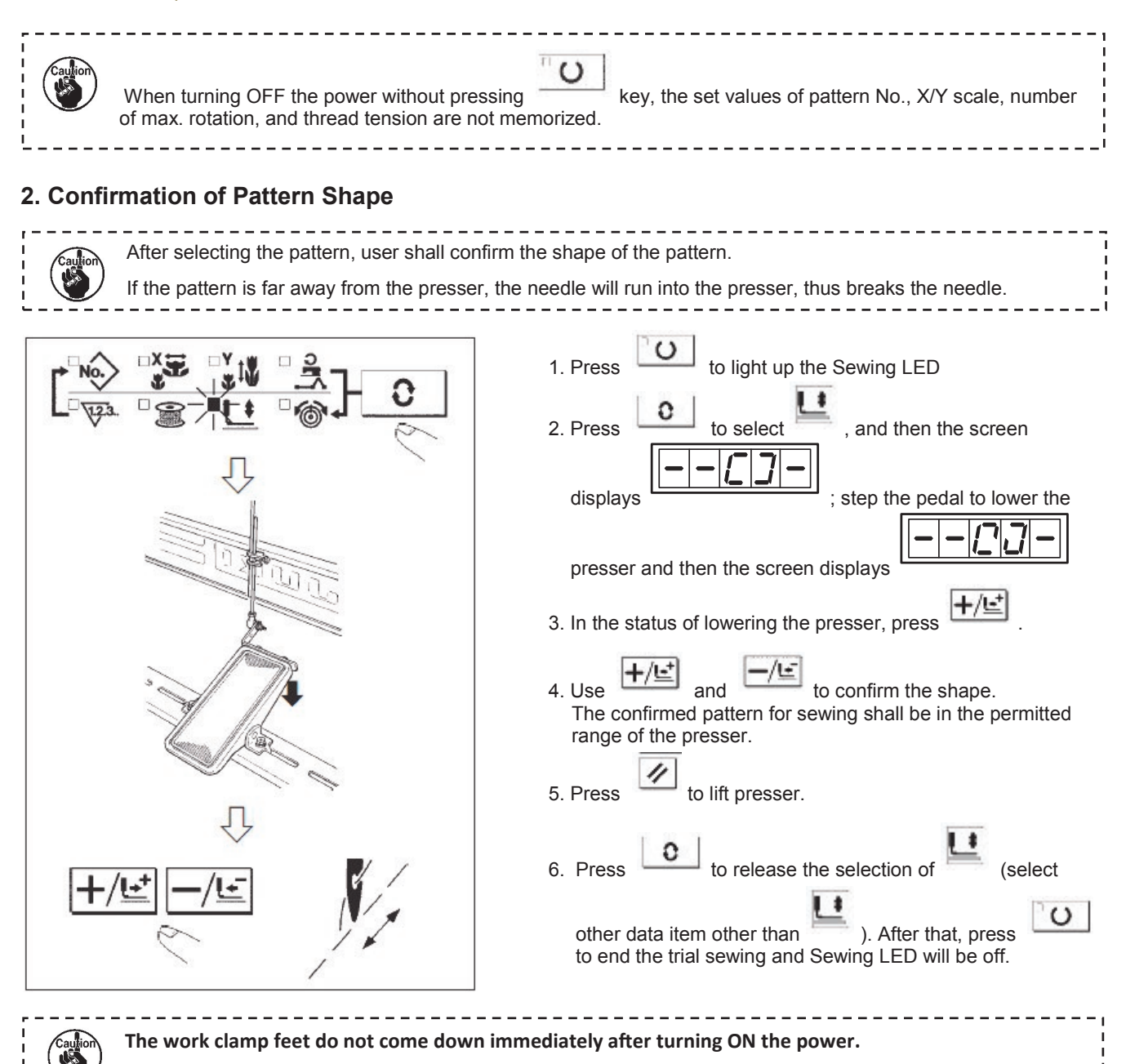

# 3. Sewing

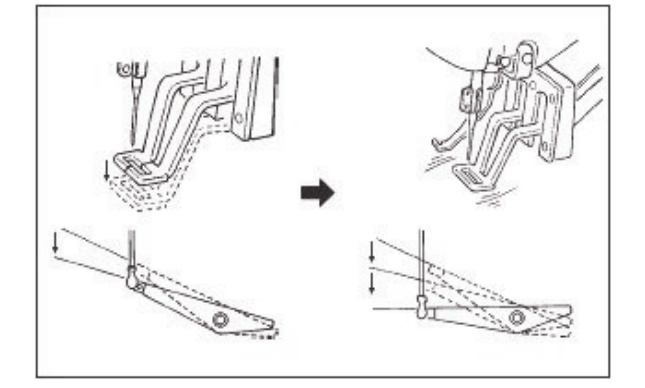

- 1. Put the fabric to the presser section
- 2. Step on the pedal switch to the level 1, then the presser goes down. If you detach the foot from the pedal, the presser will go up.
- 3. Lower the presser to the next level, and then depress the pedal to the second level to start sewing
- 4. At sewing end, the presser will go up and stop at the initial position.

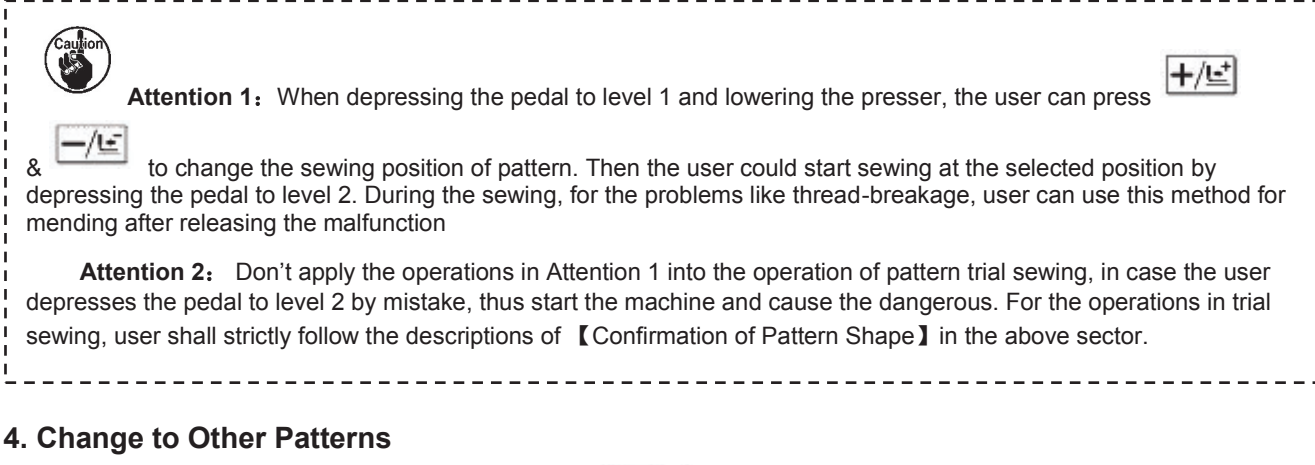

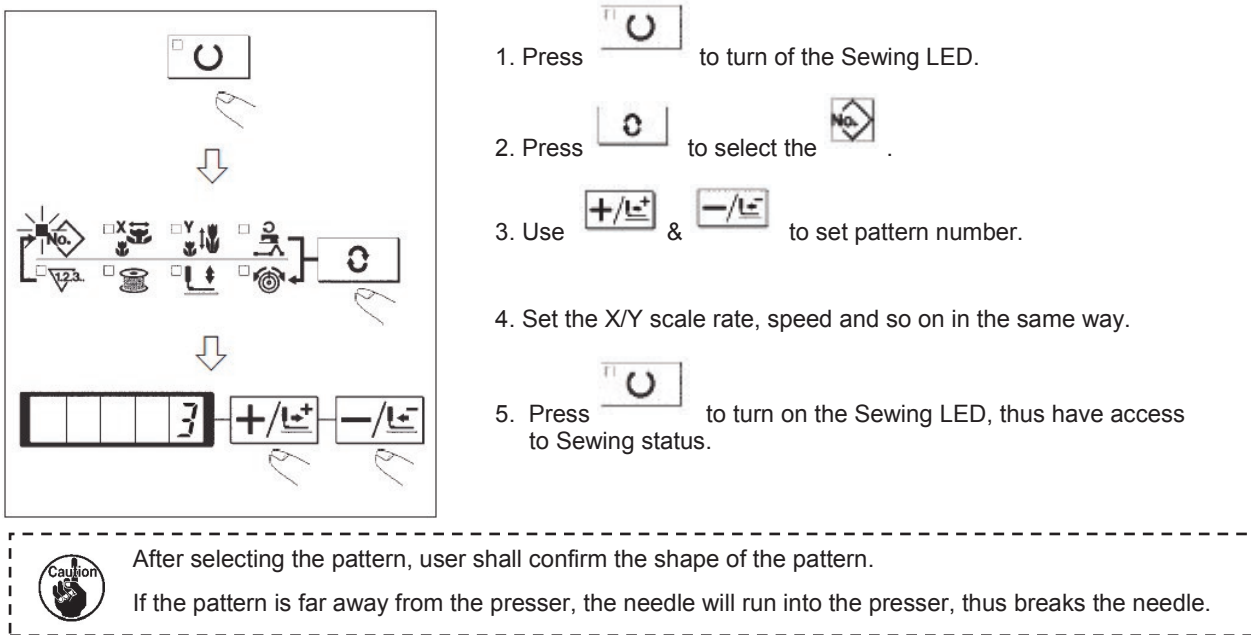

# 5. Winding

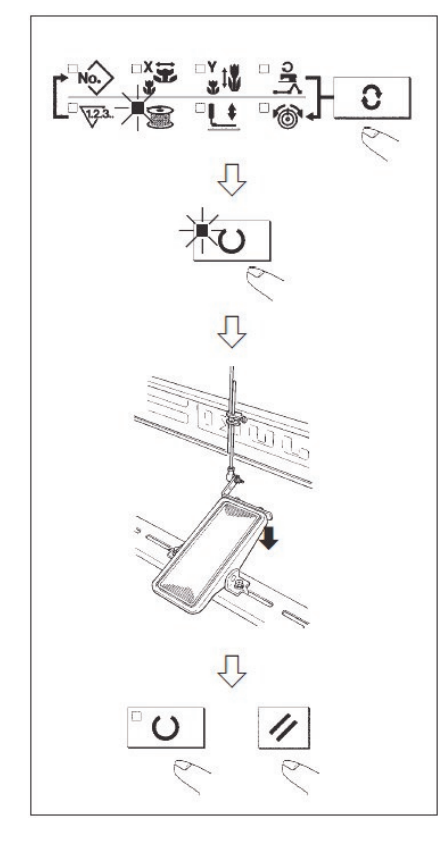

The winding device will not work just after power-on. Please set a pattern to turn on the Sewing LED before the winding code and press operation. to turn off Sewing LED. 1. Press . (It is unable to select when the to select the 2. Press Sewing LED is on). to lower the presser and turn on the Sewing LED. 3. Press 4. Depress the pedal to start the sewing machine or to stop machine 5. Depress the pedal switch or press to turn off the Sewing LED and lift the presser. Then 6. Press С become valid.

# 6. Independent Thread-trimming Device

Independent thread-trimming, different from the general presser transmission and main-shaft transmission thread-trimming mechanisms, has the independent control unit, which can control the whole process of thread-trimming better,

If the storage parameter No.35 is set as 1 (Thread-trimming Forbidden), the machine will not perform the thread-trimming.

# 7. Thread-catching Device

With thread-catching device, the abnormal sewing, like the missing or staining of upper thread, as well as needle-jumping, can be avoided in the high speed start. The thread-catching function is only available when the Thread-catching Display LED

is on. User can use to turn on/off this function. When the thread-catching device is OFF, the machine will turn to low-speed start automatically.

Matters for attention in using the function for catching upper thread

1. For catching thread, please shorten the upper thread at sewing start.

If the needle is too long, the thread at the backside of the cloth will be pulled out; meanwhile that too-long needle will easily sew the end of the thread on needle into the seam.

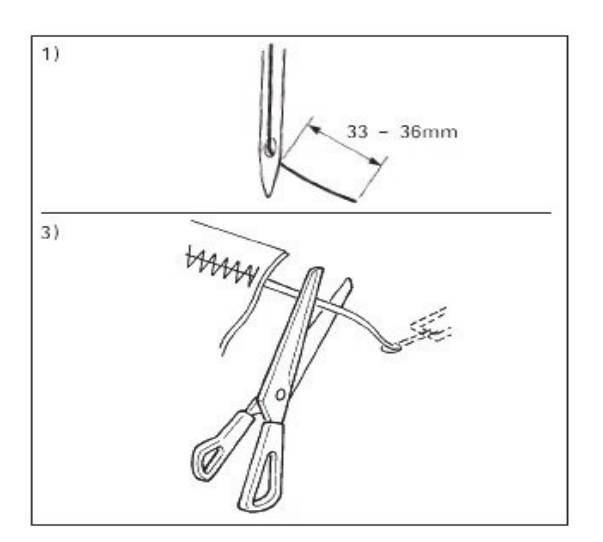

- The standard length of needle thread in thread-catching shall be 33~36mm.
- Lengthen the thread after replacing the needle thread. Or when holding the needle thread at sewing, please set the Thread-catching Key at OFF.
- 3) When the needle thread held with the thread catcher is rolled in the seams, do not draw the material forcibly but cut the connecting needle thread with the scissors or the like. The seams are not damaged since it is the needle thread at the sewing start.
- 2. In order to make thread-catching action ensure the stable sewing at start, user can shorten the needle so that less needle thread could be winded in upper side of the cloth.
- 3. When the type of lower plate (1) that material doesn't closely contact to the board (2) is used, needle thread at backside of cloth will be rolled into the seams regardless the length of the thread or the needle thread will be loose.

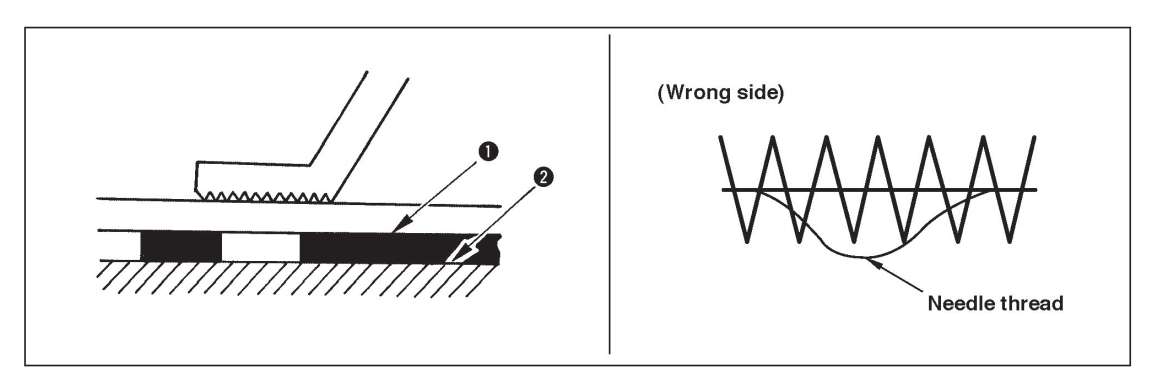

# 8. Bottom Thread Counter

The counters are set as Production Counter (Adding method) at the time of delivery. However, if it is used as the Bottom Thread Counter (subtracting method), the value of parameter No.18 shall be set at 1.

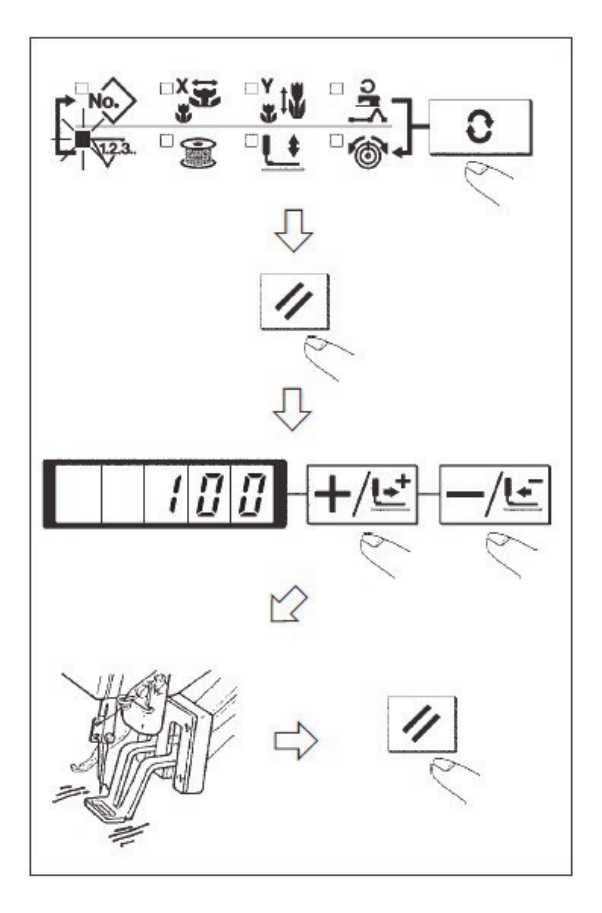

1. Press to select 11 2. Then press

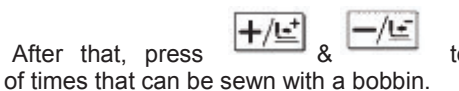

- to set number
- 4. Finish of sewing in each time will cause the counter to count down by one.
- 5. After the machine finishes the set times of sewing, the monitor will shine for hinting the user.
- again. Then 6. Replace the bottom thread and press age the value of counter will restore to the set value

Repeat the steps from 4. to 6).

3. After that, press

# 9. Pause

or the reverse gear of pedal can be used as the pause key. After user set the value of No.31 parameter at 1, or depresses the reverse gear of pedal, the sewing machine will stop and display the error No.50. 1) If user presses 2) The following are the three available operations after the pause: Press the Start Switch to start the sewing. and perform the thread-trimming. After that, use  $\frac{1}{2}$  &  $\frac{1}{2}$  to adjust the position and then press start Press switch to start sewing. and trim the thread. After that, press again to return to the origin.

# 10. Set P Pattern & C Pattern

10-1. Use Pattern Key (

P1 P2 P3 P4 P5 ) for Sewing

The saved patterns (No.1~200) can be registered on P1~P50. It is possible to change and register the scale rate, Max speed limitation and sewing position. With the rolling window of pattern, user can also register patterns and has access to the pattern from P1~P25 at a time.

For selecting P6~P25, user can use the combinations of the below table at his sewing.

P1 P2 P3 P4 P5

(simultaneous pressing) shown in

| P-No. | Selection Key | P-No. | Selection Key | P-No. | Selection Key | P-No. | Selection Key |
|-------|---------------|-------|---------------|-------|---------------|-------|---------------|
| P1    | P1            | P8    | P1+P4         | P15   | P4 +P5        | P22   | P2+P3+P4      |
| P2    | P2            | P9    | P1+P5         | P16   | P1+P2+P3      | P23   | P2+P3+P5      |
| P3    | P3            | P10   | P2+P3         | P17   | P1+P2+P4      | P24   | P2+P4+P5      |
| P4    | P4            | P11   | P2+P4         | P18   | P1+P2+P5      | P25   | P3+P4+P5      |
| P5    | P5            | P12   | P2+P5         | P19   | P1+P3+P4      |       |               |
| P6    | P1+P2         | P13   | P3+P4         | P20   | P1+P3+P5      |       |               |
| P7    | P1+P3         | P14   | P3+P5         | P21   | P1+P4+P5      |       |               |

### (1). Registration on Pattern Key

Exp: Register pattern No.3 to P2, X scale rate: 50%; Y scale rate: 80%; Max speed limitation: 2000 rpm, pattern position: 0.5mm to the right and 1mm to the front.

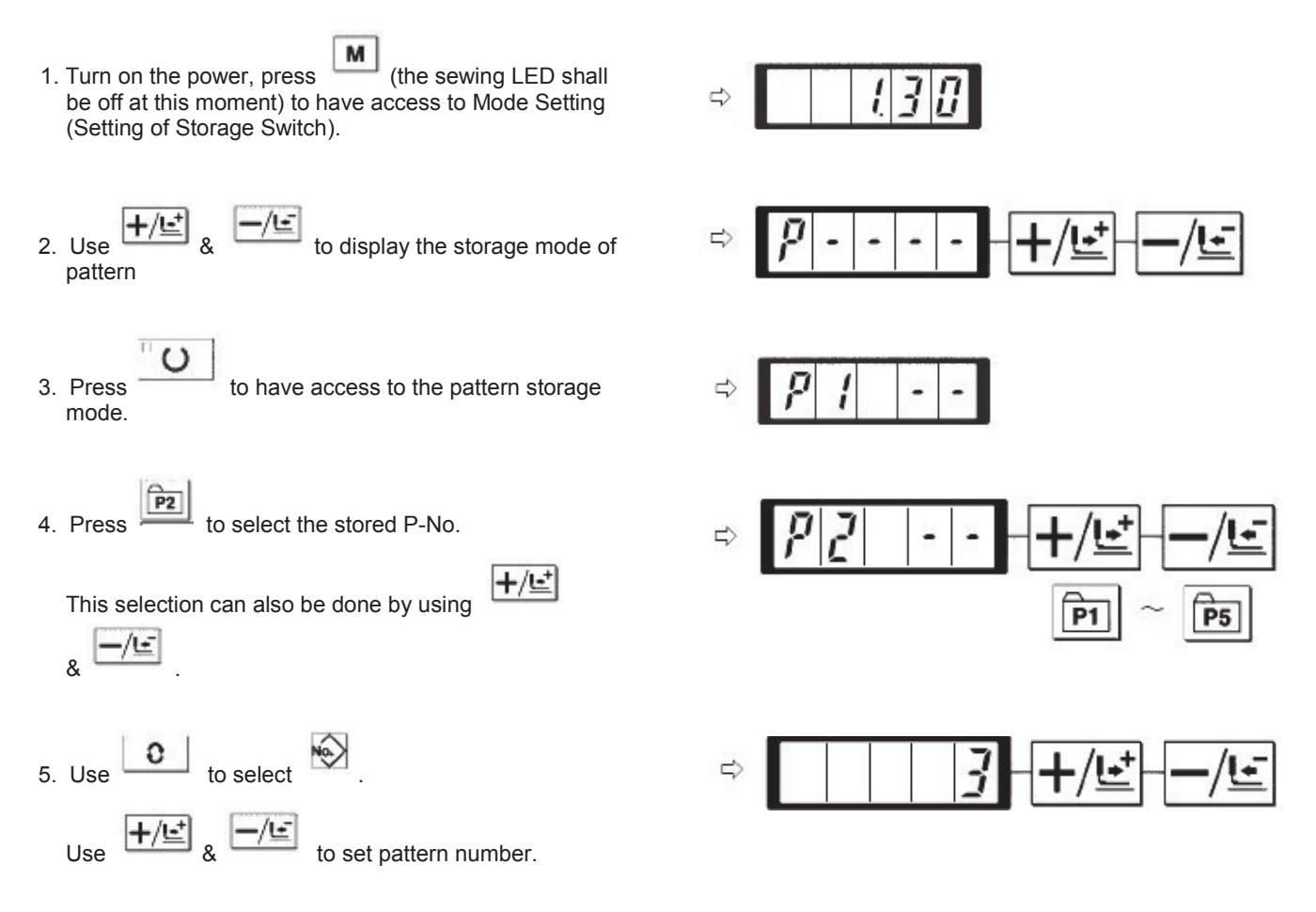

### TEXI Catenaccio operation manual

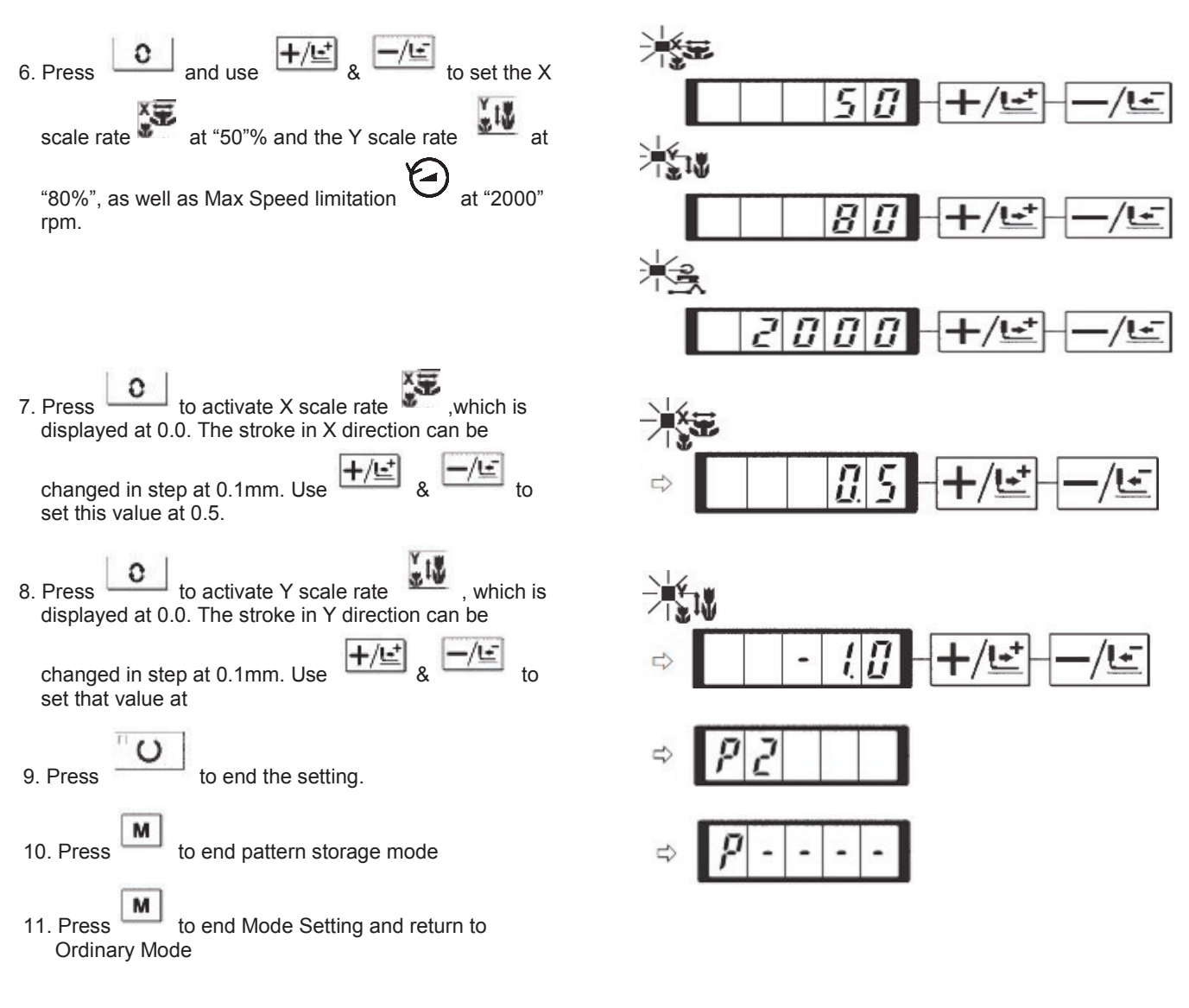

### (2). Sewing Operation

Example: sew the pattern saved as P2 at first, and then sew the P3

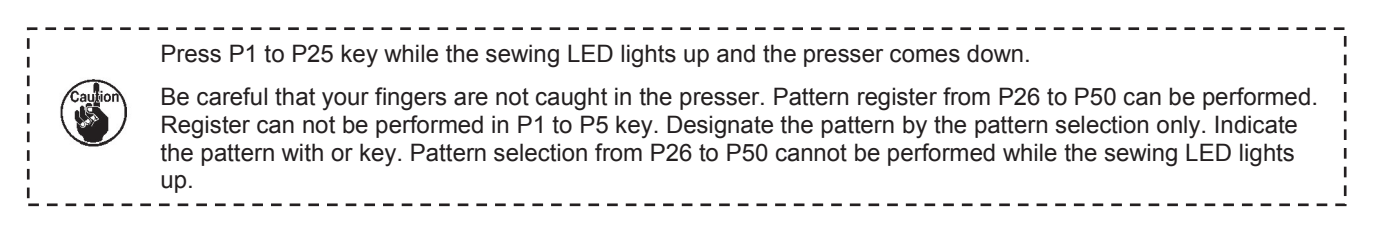

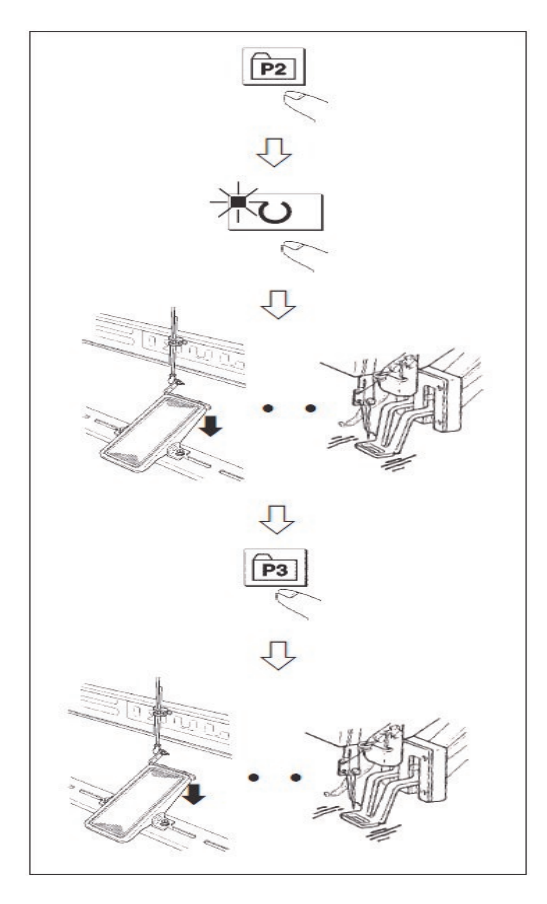

1. Turn on the power.

3. Press to turn on the Sewing LED, and then the presser will go up.

- 4. Confirm the pattern shape.
- 5. If the pattern shape is correct, the machine will be able to carry out the sewing.
- 6. After sewing, please press to lower the presser for searching the origin. After that, the presser will move to the sewing start point and go up.

(When the Sewing LED is on, user can also press  $\mathsf{P}$  keys to change the pattern.)

7. Perform the operations in Step 4 and Step 5.

### 10-2. Sewing with Combination Functions

Store the patterns registered in the sequence as P1~P50 to C1~C20. The sewing pattern will be changed in order upon the finish of sewing in each time. 30 patterns can be stored in a combination code at most.

### (1). Storage of Combination Pattern

Example: Register the combination in order of P1, P2 and P3.

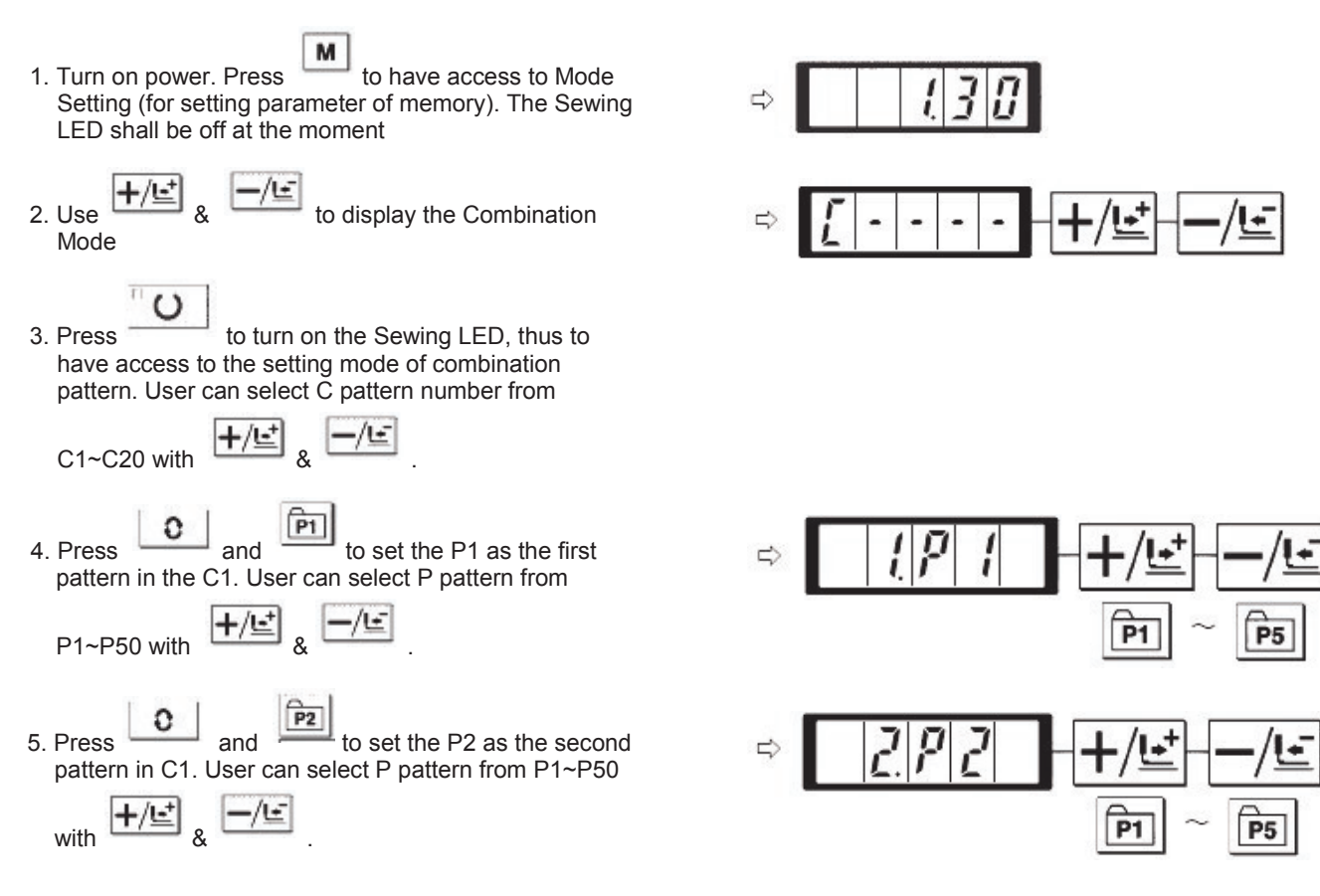

### TEXI Catenaccio operation manual

6. Press and boost the P3 as the third pattern in C1. User can select P pattern from P1~P50 with \$\u00e9.75\$.
7. Press to end the storage.
8. Press to end the storage mode of combined pattern.
9. Press to end the Mode Setting and return to the

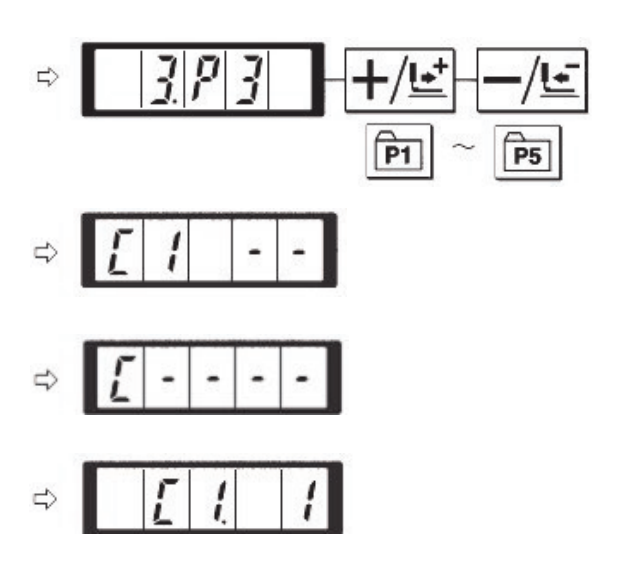

### (2). Sewing Operation

ordinary mode.

Example: Sew the C1 pattern.

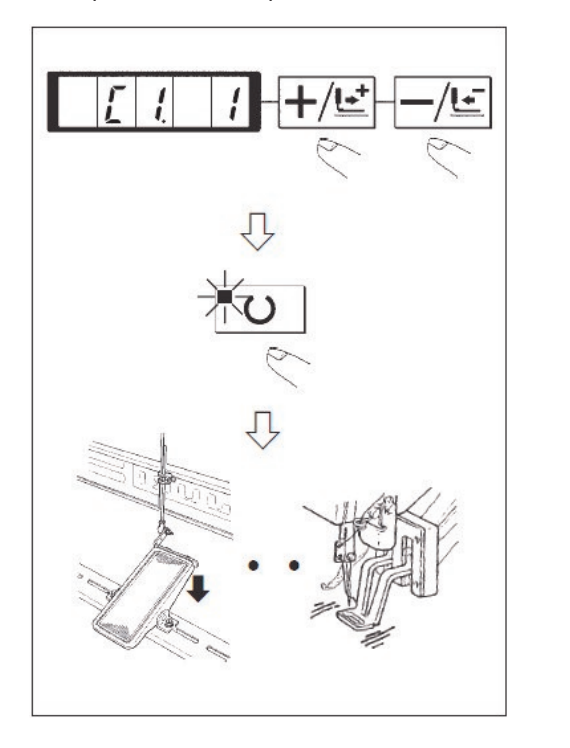

- 1. Power on the machine
- 2. Set the pattern number as C1.1 with 4 &

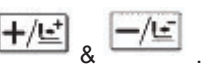

3. Press ser will go up.

to turn on the Sewing LED. After that the pres-

4. If the pattern shape is sound, the sewing operation will proceed.

5. Sew the C1 pattern in the sequence in the combination. When the last pattern in the combination is finished, the machine will start sewing the first pattern and repeat this combination.

+/⊑ & \_/⊑ when

After the sewing, if user wants to go to the previous pattern or the next pattern, user can press & the Sewing LED is on. Then the pattern display will be changed and the presser will also move to the start point

After storing the patterns among C1 $\sim$ C20, if the P pattern in P1 $\sim$ P50 id changed, the content of P pattern with same code will also be changed.

Confirmation of pattern is necessary for each pattern.

### TEXI Catenaccio operation manual

### 11. Debugging Mode

Via this mode, user can perform the operations of maintenance and checking.

- 7 м 1) When the Sewing LED is off, press to call the display of Then press at same time. After the ring of buzzer, the system will have access to the debugging mode via the user level setting mode of memory switch. P5 (Attention) Not pressing at same time will cause the failure of access to debugging mode. 2) Press to have access to debugging mode, the monitor will show "CP---" as displayed in the following picture: to perform the display output test. This test will check the display module and indicator of each LED in 3) Press cycle; the following is the specific procedure: 4) Press again to end the display output test. The monitor will display "CP-1" as shown in the following picture: Only after the display output test, can the user perform the test on other functions |+/달 to change the program code of the function test. The function stood by each code is shown in & 5) Press the following table: 6) Hold to have access to the function test. м
- 7) During the function test, if user presses is the test will be stopped and the system will return to the status of 5); However, if the continuous mode has been used for once, the test will be unable to be released. For ending the test, the user can only turn off the power.

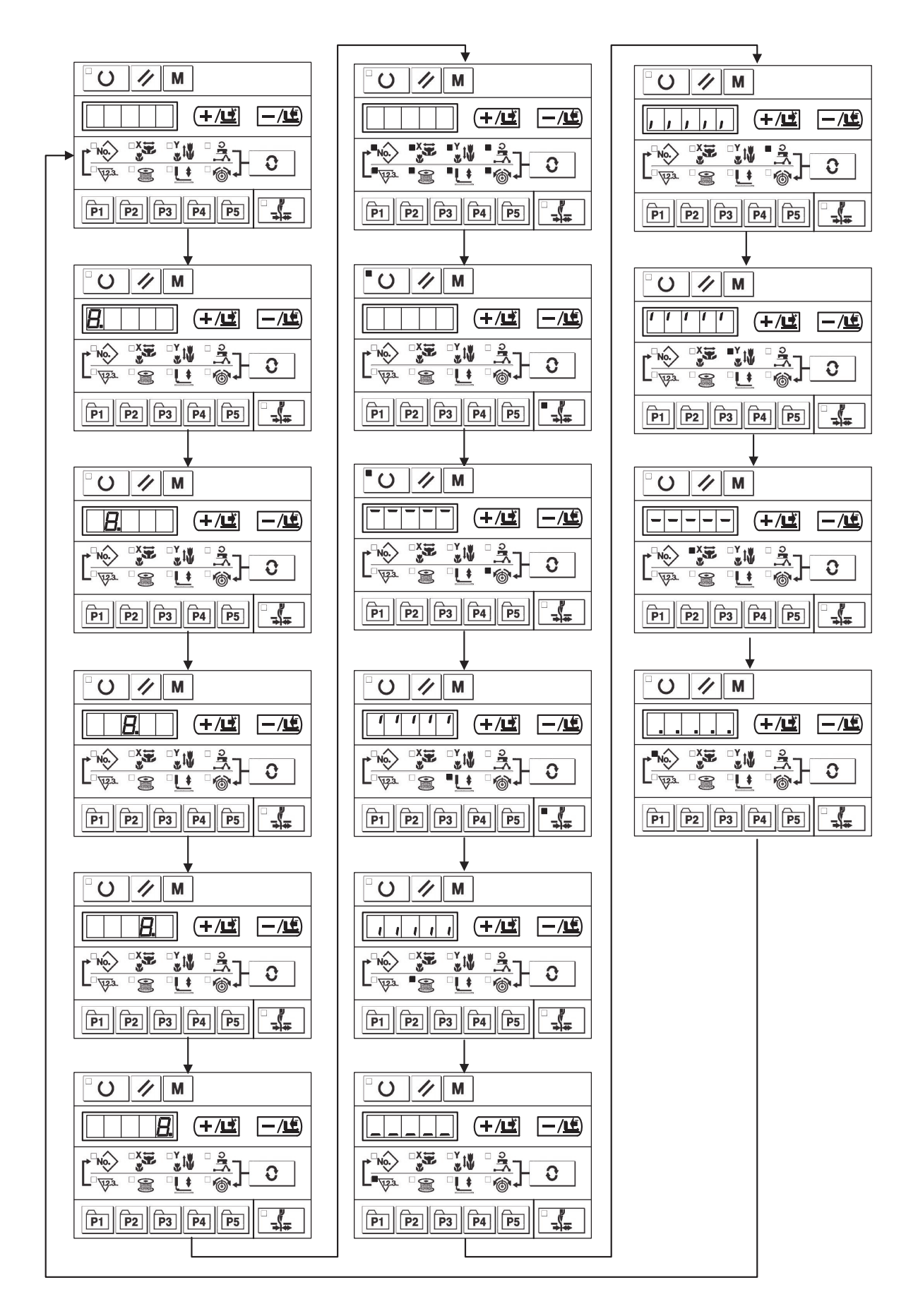

| Function Test Code | Function                                              | Content                                                                                                    |  |  |
|--------------------|-------------------------------------------------------|----------------------------------------------------------------------------------------------------|--|--|
| <u> </u>           | Test input signal                                     | LED hint switch, sensor input                                                                                                    |  |  |
|                    | X/ Y Motor Origin Sensor<br>Test                      | Display the statuses of the X/Y motor step motion operation, origin searching operation and X/Y origin sensor.                                         |  |  |
| [P-3               | Continuous Running                                    | If setting the condition of continuous running, test the continuous running mode.                                                                      |  |  |
| [P-4               | Main motor rotation num-<br>ber test                  | Setting rotation number, machine start-up ,display of actual rotation number                                                                           |  |  |
| <u></u> [P-5]      | Thread-trimming test                                  | Action of thread-trimming motor, debugging the installation of knife                                                                                   |  |  |
| CP-6               | Presser /thread-trimming<br>motor /origin sensor test | Display the step motion of presser/thread-trimming motors, operation of origin searching, and the status of presser origin/presser sensor.             |  |  |
|                    | Thread-catching motor/<br>origin sensor test          | Display the step motion of thread-catching motor,<br>operation of origin searching and the status of<br>thread-catching origin/thread-catching sensor. |  |  |
| C P - 8            |                                                       | ·                                                                                                    |  |  |

# 11-1. CP-1 Input Signal Test

Test the input status of the buttons, pedal and sensors. Press to have access to CP-1 when the "CP-1" is displayed at the screen. After that, the screen displays the "1" that means the first test content.

| Hint: if press P1& P2 at the same time when you input number, the inputted number will add 1 and renewed. Hint: for the below ta | e input status hint information<br>LED at ON/OFF, please refer to<br>able. |
|----------------------------------------------------------------------------------------------------|----------------------------------------------------------------------------|
|                                                                                                    |                                                                            |

| Input<br>No. | Pattern<br>N0. LED                   | X Scale<br>LED              | Y Scale<br>LED              | Speed<br>LED                            | Counter<br>LED                | Winding<br>LED                | Presser<br>-lowering<br>LED | Solenoid<br>LED |
|--------------|--------------------------------------|-----------------------------|-----------------------------|-----------------------------------------|-------------------------------|-------------------------------|-----------------------------|-----------------|
| 1            | 1                                    | /                           |                             | 0                                       | -/Ŀ                           | <b>+</b> /⊑⁺                  | 11                          | C               |
| 2            | 1                                    | /                           |                             | P5                                      | P4                            | P3                            | P2                          | P1              |
| 3            | /                                    | /                           | /                           | /                                       | /                             | /                             | /                           | /               |
| 4            | Pedal<br>Level 0                     | Pedal<br>Level 1            | Pedal<br>Level 2            | /                                       | /                             | /                             | /                           | /               |
| 5            | Presser<br>motor<br>origin<br>sensor | Y motor<br>origin<br>sensor | X motor<br>origin<br>sensor | Thread-<br>catching<br>origin<br>sensor | Thread-<br>trimming<br>sensor | Thread-<br>catching<br>sensor | /                           | /               |
| 6            | Main-shaft angle display             |                             |                             |                                         |                               |                               |                             |                 |
| 7            | Main-shaft<br>motor Z<br>phase       | /                           | /                           | /                                       | /                             | /                             | /                           | /               |
| 8            | /                                    | /                           | /                           | /                                       | /                             | Head tilt switch              | /                           | /               |

### The display content for each inputted No.

# 11-2. CP-2 Check X/Y Motor/Origin Sensor

Display the statuses of X/Y origin sensor, operation of searching origin and step operation of X/Y motor.

(1). Preparation

Press to have access to CP-2, and system displays "1" at screen. Then press to search the origins of X/Y motors. At that time, the presser goes down and the Sewing LED is on. (User can also perform step 2 directly without pressing

U ).

(2). Operation

Hint: The status of X/Y origin sensor: "0" or "1".

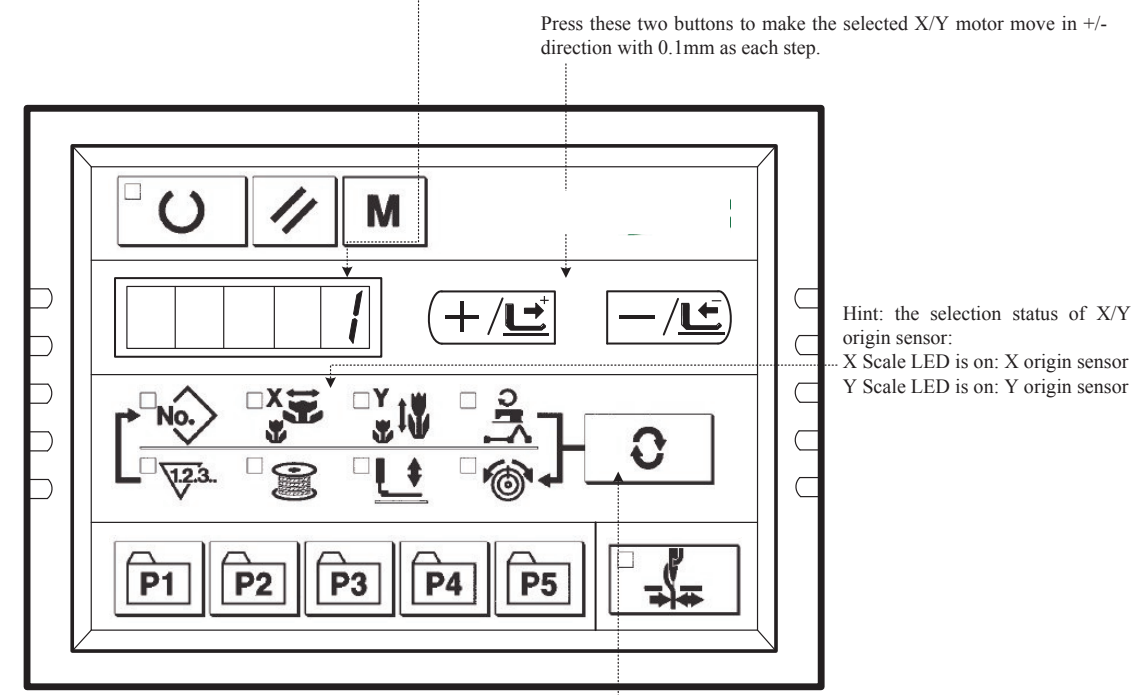

Press Selection button to shift the selection status of X origin sensor or Y origin sensor

# 11-3. CP-3 Continuous Running

| When the screen displays the "CP-3", user can press to have access to the Continuous Running Mode. After setting the conditions for continuous running, user can start the continuous running mode; for quitting the continuous running mode, please turn off the power.                                                                                                    |
|----------------------------------------------------------------------------------------------------|
| (1). Setting of Time Interval                                                                                                    |
| User can press <b>+/ * *</b> to set the time interval between two operations.                                                                                                    |
| From 1800ms to 9900ms, user can set the 100ms as a changing step. After the setting (the default value is 2000ms), user can                                                                                                    |
| press to save the set value .                                                                                                    |
| (2). Setting of origin search at sewing end                                                                                                    |
| User can press $4$ $4$ to set the validity of origin search at sewing end.                                                                                                    |
| A0: Invalid (Default value)                                                                                                    |
| A1: Valid (Search origin after sewing at each time)                                                                                                    |
| After the setting, user can press to have access to the normal sewing mode.                                                                                                    |
| (3). Continuous Operation                                                                                                    |
| Under the normal sewing mode, user can set the conditions, such as pattern number, X/Y scale rate and Max speed, and start sewing. At sewing end, if the user sets the origin search at the second step operation, the machine will search the origins of motors, including X/Y presser motors, thread-trimming motors and thread-catching motor; however, if the user set stop time in |

motors, including X/Y presser motors, thread-trimming motors and thread-catching motor; however, if the user set stop time in the 1<sup>st</sup> step operation, the machine will automatically start sewing again after sewing end. For stopping the continuous sewing,

|              | U |                       |
|--------------|---|-----------------------|
| please press |   | when the sewing ends. |

# 11-4. CP-4 Test Main Motor Speed

Set the speed of machine. With the set speed, the machine will only run the main motor that is used for driving the machine and display the actual speed.

(1). Preparation

User shall press

0 to have access to CP-4 firstly. At this time, the screen displays "S 400". Then the user can press

C to search the origins of motors, including thread-catching motors, presser motors, and thread-trimming motors. At this moment, the Sewing LED is on.

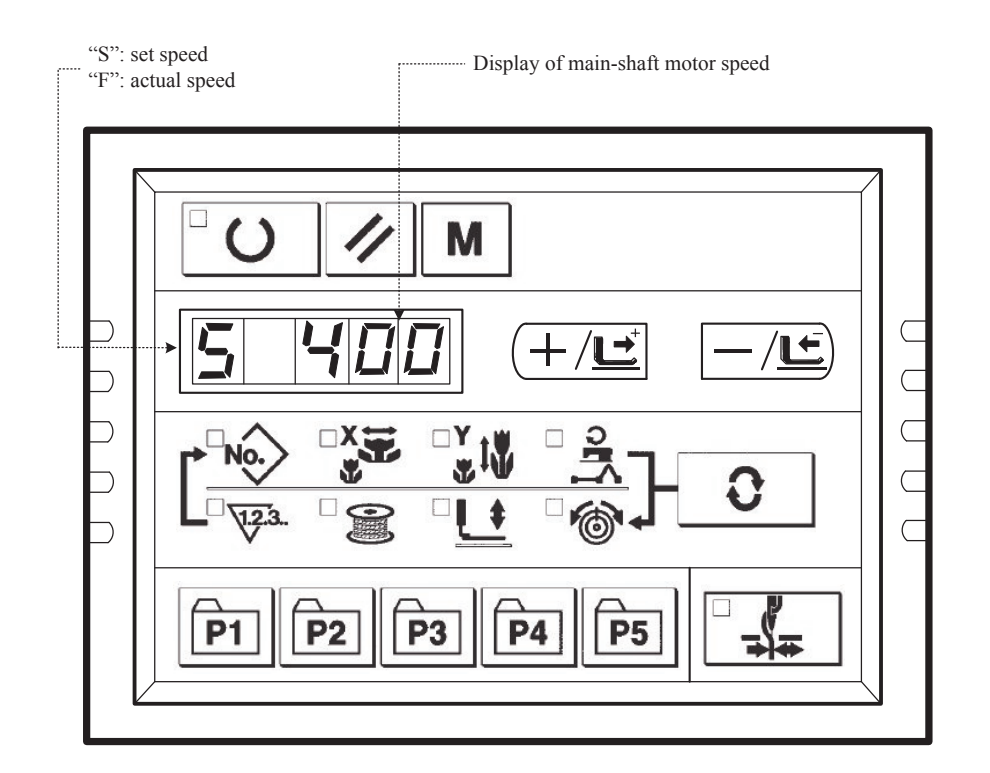

### (2). Operations

| User can use <b>+/ *</b> to change the setting on the main-shaft speed. Then the machine will run in the set                                               |
|----------------------------------------------------------------------------------------------------|
| speed just after user presses . At this time, by pressing , user can shift the display of set speed and the                                                |
| display of actual speed. For changing the set speed again, user shall press again and use $\frac{1}{2}$ again and use $\frac{1}{2}$                        |
| set the speed, and then press $\checkmark$ to enable machine to run in the newly set speed. Press $\checkmark$ for stopping while                          |
| pressing for quit.                                                                                                    |
| By pressing this key, user can let machine run in the set speed. For changing the speed, please press.<br>By pressing this key, user can stop the machine. |

By pressing this key, user can make the shift between the displays of the speed.

# 11-5. CP-5 Adjustment on Thread-trimming

Display the step motion of thread-trimming motor and the thread-trimming actions of moving to thread-curving position, thread-trimming, knife return, and return-to-origin.

(1). Preparation

Press to have access to CP-5.

(2). Operation

### 1. Operation of step motion of thread-trimming motor

User can press 4 to operate the step motion of thread-trimming motor. This function is for the staffs at their installing and debugging the knife.

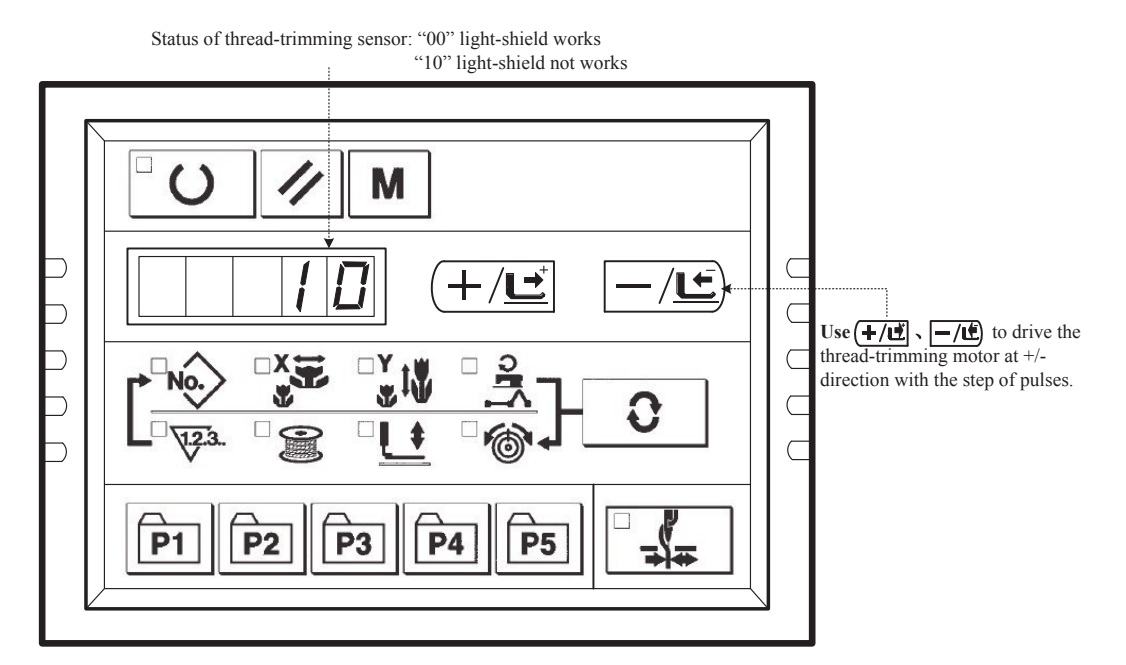

### 2. Thread-trimming Action

| Press Users can    | o turn on the Sewing LED, and then depress the pedal for sear<br>let the thread-trimming motor perform the four actions, such as | ching t<br>motio | he origin; by pressing <b>o</b> for<br>n to thread-curving position, thread-                                                                                                    |
|--------------------|----------------------------------------------------------------------------------------------------|------------------|----------------------------------------------------------------------------------------------------|
| trimming, knife re | eturn, and return-to-origin. For quitting this mode, please press                                                                | M                |                                                                                                    |
|                    | Status of thread-trimming sensor: "00" light-shield works<br>"10" light-shield not works                                         |                  |                                                                                                    |
|                    |                                                                                                    |                  | When Sewing LED is on, user can<br>press this button to let the thread-<br>trimming motor perform the four<br>actions, such as motion to thread-<br>curving position, thread-trimming |

knife return, and return-to-origin

# 11-6. CP-6 Test Presser Origin Sensor

Display the step motion operation of presser motor, operation of origin search and status of presser origin sensor.

### (1). Operation

1. Preparation

Firstly, user can press to have access to CP-6. Then user can press to search the origin of threadcatching; at this time, the sewing LED is on.

### 2. Operations

If the user presses for  $6 \sim 8$  times, and then the display on screen changes to "01" from "00", it means the presser sensor is normal. If not, please adjust the position of the presser sensor.

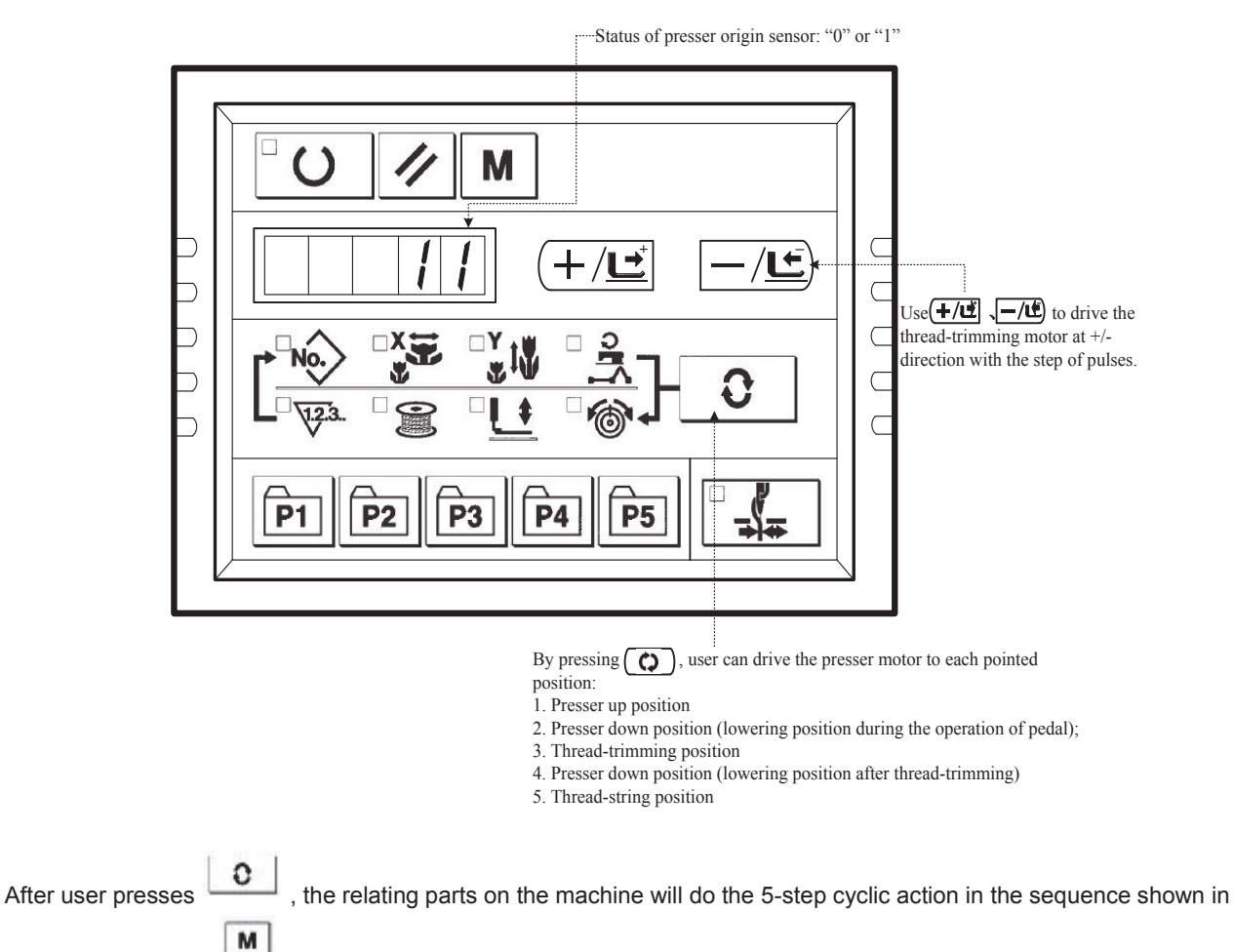

above figure. Press

to quit that mode.

# 11-7. CP-7 (Test Thread-catching Motor/ Origin Sensor)

Display the step operation of thread-catching motor, the statuses of thread-catching motor origin sensor and thread-catching sensor and operation of origin search.

1. Preparation

above figure. Press

to quit that mode.

υ Firstly, user shall press to have access to CP-7; then press pedal to search origin. After that the screen will display "10". to turn on the Sewing LED. Depress the 2. Operation +/날 & <u>-/</u> +/⊑⁺ , user can let thread-catcher move in step with the pulse as unit. Press By pressing to drive the /⊡ to drive the thread-catcher forward. thread-catcher backward; press Status of thread-catching sensor: "0" or "1" ---Status of thread-catching origin sensor: "0" or "1" 1 M ŧ ╋ C Use (+/t) & -/t to drive the thread-holding motor at -/+ direction with the step  $\subset$ 4 of pulses.  $\square$ **P1 P3 P5** By pressing (), user can drive the thread-holder motor to each pointed position: 1. Readiness position; 2. Thread -seizing Position; 3. Thread -catching position 4. Retreat position С , the relating parts on the machine will do the 4-step cyclic action in the sequence shown in After user presses м

# 12. Parameter Setting

# 12-1. Specific Operations on Setting Parameters

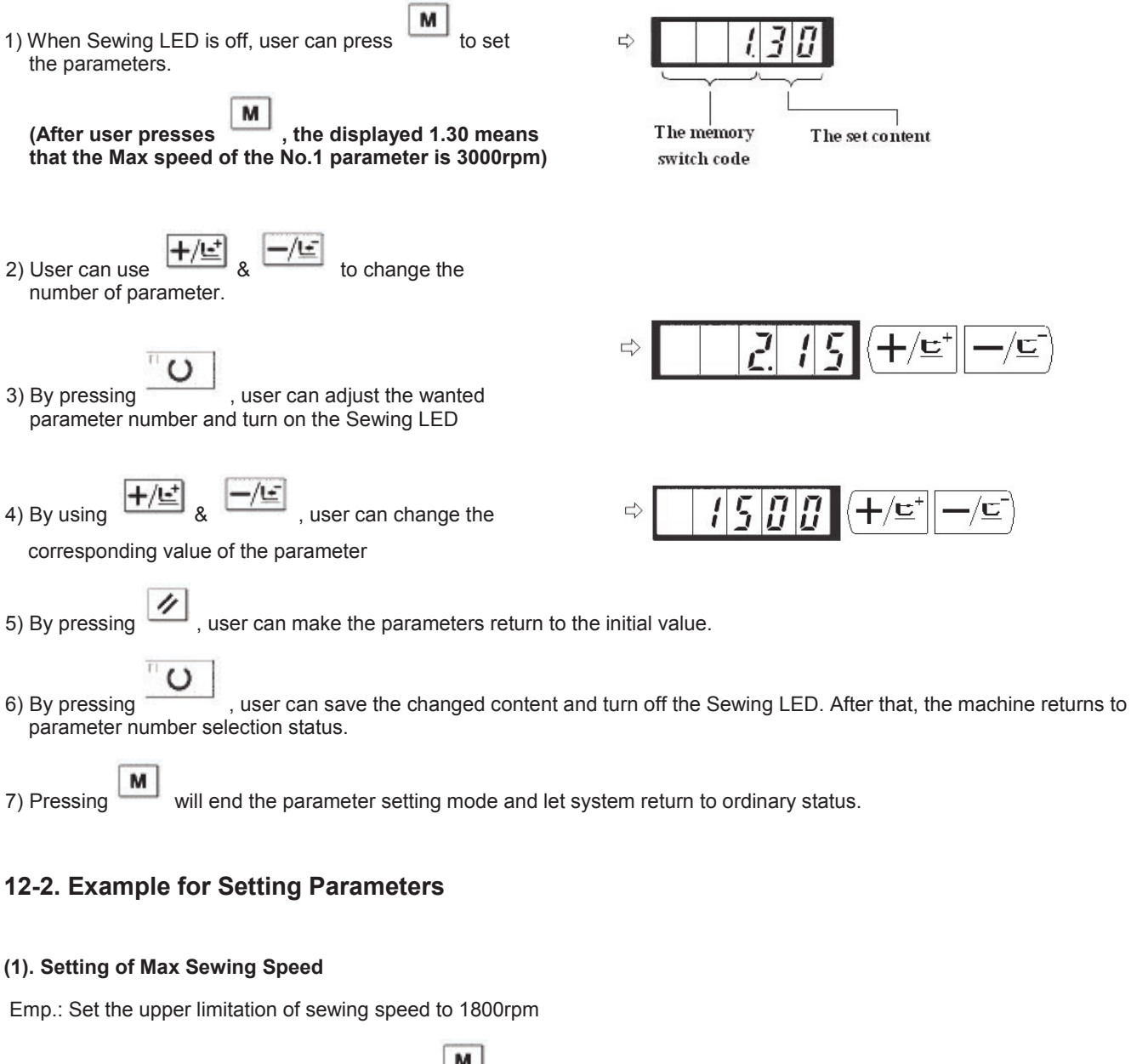

- 1. When the Sewing LED is off, user can press to display the content of Parameter No.1. Parameter No.1 displays the Max speed of sewing machine.
- 2. When the No.1 parameter is displayed; user can press

to turn on the Sewing LED. Then the content of No.1 parameter is displayed in the screen.

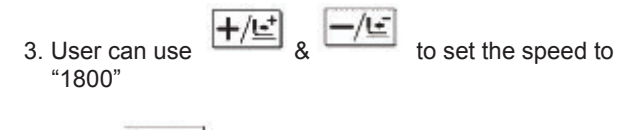

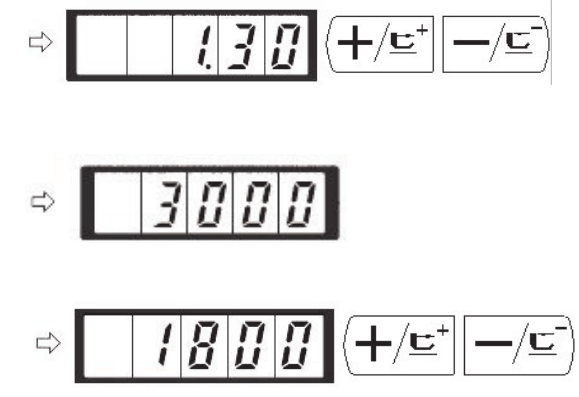

4. Press

to save the value and turn off the Sewing LED.

5. Press to return to the ordinary status.

### (2). Setting of Soft-start Speed at Sewing Start

The speed of stitches from the first one to the fifth one can be set in the unit of 100rpm. User can also set the validity of thread-catching on these stitches.

With thread-catching function

|                        | Default Setting (rpm) | Setting Range |
|------------------------|-----------------------|---------------|
| 1 <sup>st</sup> stitch | 1500                  | 400~1500      |
| 2 <sup>nd</sup> stitch | 3000                  | 400~3000      |
| 3 <sup>rd</sup> stitch | 3000                  | 400~3000      |
| 4 <sup>th</sup> stitch | 3000                  | 400~3000      |
| 5 <sup>th</sup> stitch | 3000                  | 400~3000      |

For the Max speed, the No.1 parameter takes the priority.

Emp.: In case of having thread-catching function, the 1<sup>st</sup> stitch will change from 1500 to 1000 rpm, while 2<sup>nd</sup> stitch will change from 3000 to 2000 rpm.

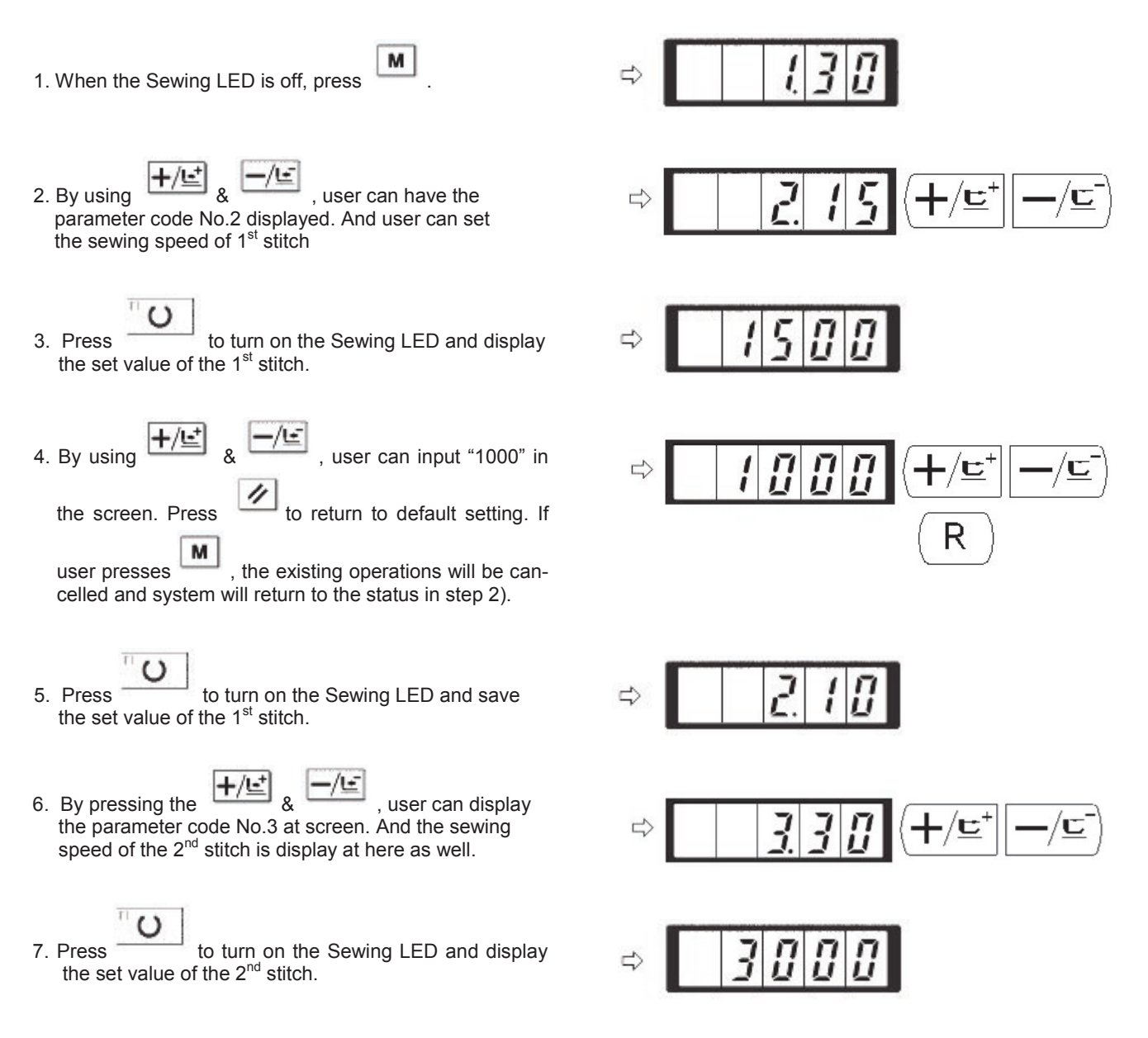

### TEXI Catenaccio operation manual

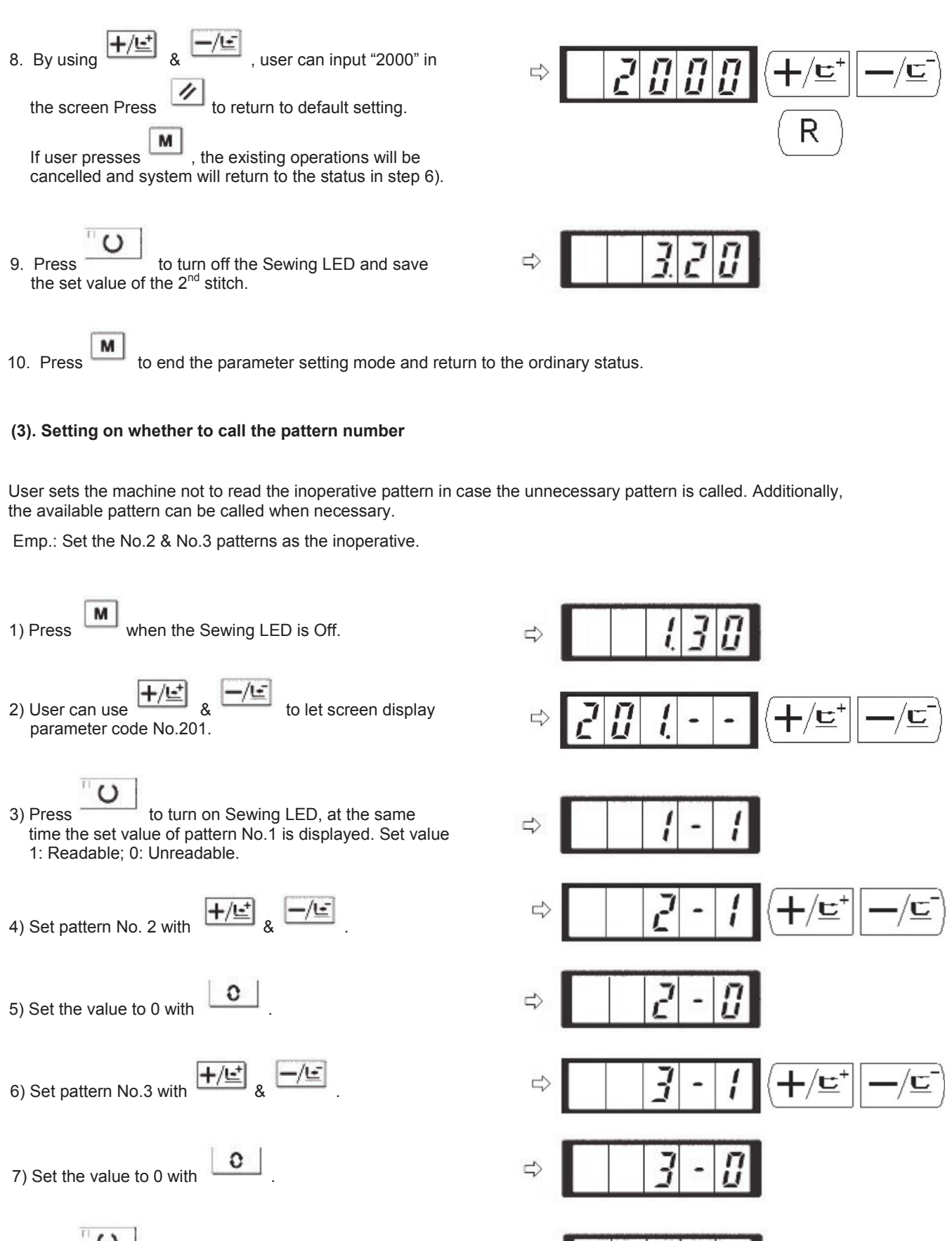

8) Press to save the set value and Turn off the Sewing LED.

9) Press to end the parameter setting mode and return to ordinary mode.

### (4). Setting of Counter Action

The production counter can be used as the Bottom Thread Counter. In repetition sewing, if a bobbin finishes the sewing time as set in parameter, the sewing machine will stop sewing. The Bottom Thread Counter uses the subtracting method.

The counters are set as Production Counter (Adding method) at the time of delivery. However, if it is used as the Bottom Thread Counter (subtracting method), the parameter switch No.18 shall be changed.

Example: change the Production Counter (Adding method) to Bottom Thread Counter (Subtracting method).

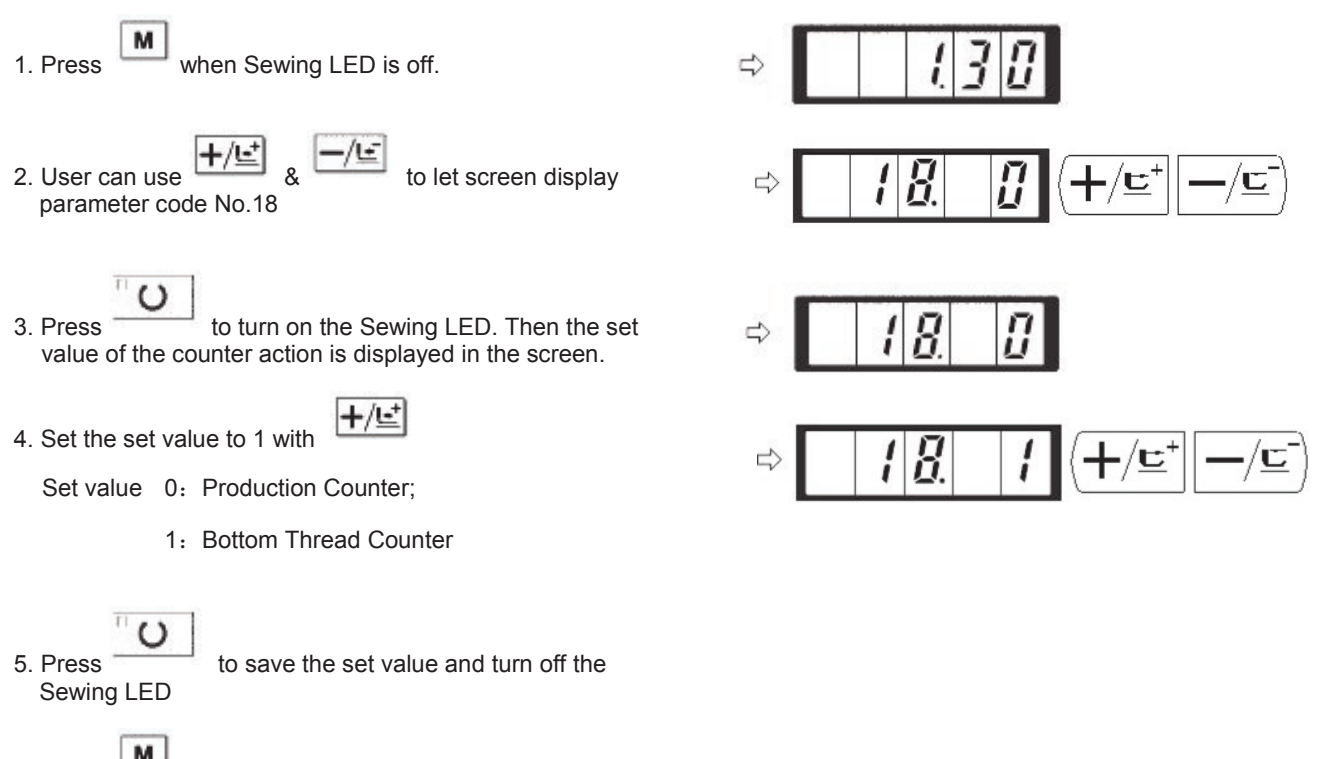

Press to end the parameter setting mode and return to ordinary mode.

# 12-3. Table for Parameter Setting

| No.   | Functions                                                                                         | Adjustment<br>Range                                    | Default<br>Value | Remarks                     |
|-------|---------------------------------------------------------------------------------------------------|--------------------------------------------------------|------------------|-----------------------------|
| 1.30  | Max Speed of Sewing<br>(it can be set in step of 1000rpm)                                         | 400~3000                                               | 3000             |                             |
| 2.15  | Sewing speed of 1 <sup>st</sup> Stitch (thread-catching)<br>(It can be set in step of 100rpm)     | 400~1500                                               | 1500             |                             |
| 3.30  | Sewing speed of 2 <sup>nd</sup> Stitch (thread-catching)<br>(It can be set in step of 100rpm)     | 400~3000                                               | 3000             |                             |
| 4.30  | Sewing speed of 3 <sup>rd</sup> Stitch (thread-catching)<br>(It can be set in step of 100rpm)     | 400~3000                                               | 3000             |                             |
| 5.30  | Sewing speed of 4 <sup>th</sup> Stitch (thread-catching)<br>(It can be set in step of 100rpm)     | 400~3000                                               | 3000             |                             |
| 6.30  | Sewing speed of 5 <sup>th</sup> Stitch (thread-catching)<br>(It can be set in step of 100rpm)     | 400~3000                                               | 3000             |                             |
| 9     | Changeover time of thread tension at thread-<br>trimming                                          | -6~4                                                   | 0                |                             |
| 10. 4 | Sewing speed of 1 <sup>st</sup> Stitch ( no thread-catching)<br>(It can be set in step of 100rpm) | 400~1500                                               | 400              |                             |
| 11. 9 | Sewing speed of 2 <sup>nd</sup> Stitch ( no thread-catching)<br>(It can be set in step of 100rpm) | 400~3000                                               | 900              |                             |
| 12.30 | Sewing speed of 3 <sup>rd</sup> Stitch (no thread-catching)<br>(It can be set in step of 100rpm)  | 400~3000                                               | 3000             |                             |
| 13.30 | Sewing speed of 4 <sup>th</sup> Stitch (no thread-catching)<br>(It can be set in step of 100rpm)  | 400~3000                                               | 3000             |                             |
| 14.30 | Sewing speed of 5 <sup>th</sup> Stitch (no thread-catching)<br>(It can be set in step of 100rpm)  | 400~3000                                               | 3000             |                             |
| 15    | Thread tension of 1 <sup>st</sup> stitch (no thread-catching)                                     | 0~200                                                  | 0                |                             |
| 16    | Changeover timing of thread tension at the sewing start (no thread-catching)                      | -5~2                                                   | 0                |                             |
| 17. 0 | Whether to change or indicate the XY scale rate and max speed limitation                          | 0: changeable<br>1: unchangeable                       | 0                |                             |
|       | Action of Counter                                                                                 | 0: Production<br>Counter(Adding<br>Method)             |                  |                             |
| 18. 0 |                                                                                                   | 1: Bottom Thread<br>Counter<br>(Subtracting<br>Method) | 0                |                             |
| 25.1  | Presser Division                                                                                  | 0~1                                                    | 1                | 0: Divide<br>1: Not divided |
| 26.70 | Adjustment of presser height in section                                                           | 50~90                                                  | 70               |                             |

| No.   | Functions                                                                                         | Adjustment<br>Range                                                                | Default<br>Value                        | Remarks                                                                                                    |
|-------|---------------------------------------------------------------------------------------------------|------------------------------------------------------------------------------------|-----------------------------------------|----------------------------------------------------------------------------------------------------|
| 31.0  | Use keyboard (Clear Key) to stop sewing machine                                                   | 0: invalid<br>1: Reset Key                                                         | 0                                       |                                                                                                    |
| 32. 1 | Buzzer forbidden                                                                                  | 0: no voice<br>1: panel opera-<br>tion voice                                       | 1                                       |                                                                                                    |
| 33. 1 | Set number of stitches that thread-catching release                                               | 1~7                                                                                | 1                                       |                                                                                                    |
| 34    | Time deferrable in catching thread                                                                | -10~0                                                                              | 0                                       | Speed down<br>in direction —                                                                                                    |
| 35. 0 | Enable to forbid the control on catching upper thread                                             | 0: Normal<br>1: Forbidden                                                          | 0                                       |                                                                                                    |
| 36    | Select the Feed time.<br>When stitches are not well tightened, set the value<br>in "–" direction. | -8~16                                                                              | 12                                      | If it moves to<br>one side<br>excessively,<br>the needle<br>might be<br>broken. Be<br>careful at<br>sewing the<br>thick fabric. |
| 37. 1 | Presser status at sewing end                                                                      | 0: Depress pedal<br>to lift presser                                                | 1                                       |                                                                                                    |
|       |                                                                                                   | up automatically                                                                   |                                         |                                                                                                    |
| 39. 0 | Search origin at sewing end of each time (except the cyclic sewing)                               | 0: Not search<br>origin<br>1: Search Origin                                        | 0                                       | Refer to 【3.3<br>Recovery to<br>Default Set-<br>ting】                                                                           |
| 40. 0 | Search origin at cyclic sewing                                                                    | 0: Not Search<br>origin<br>1: Search origin<br>after the finish of<br>each pattern | 0                                       |                                                                                                    |
| 42. 0 | Stop position of needle rod                                                                       | 0: upper position<br>1: highest posi-<br>tion                                      | 0                                       | Stop at high-<br>est point:<br>Needle rod<br>stops at the<br>upper position<br>and reverses.                                    |
| 46. 0 | Forbid thread-trimming                                                                            | 0: normal<br>1: forbid thread-<br>trimming                                         | 0                                       |                                                                                                    |
| 49.16 | Set winding speed                                                                                 | 800~2000                                                                           | 1600                                    |                                                                                                    |
| 201   | Whether to read the pattern data.                                                                 | 0: unable<br>1: able                                                               | Setting<br>depends<br>on model<br>used. | Whether the<br>pattern can be<br>opened can<br>be set respec-<br>tively.                                                        |
| P     | Register pattern                                                                                  |                                                                                    |                                         |                                                                                                    |
| C     | Register the cyclic sewing                                                                        |                                                                                    |                                         |                                                                                                    |

# [6] MAINTENANCE

# 1. Adjusting the height of the needle bar

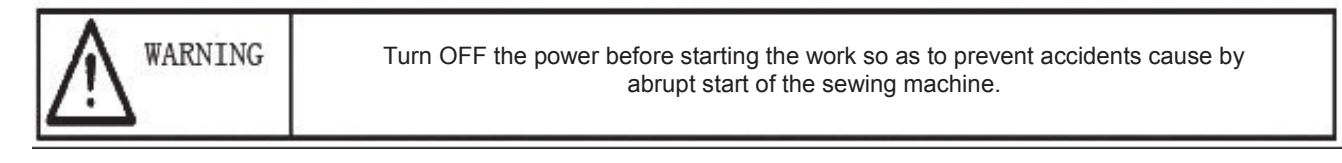

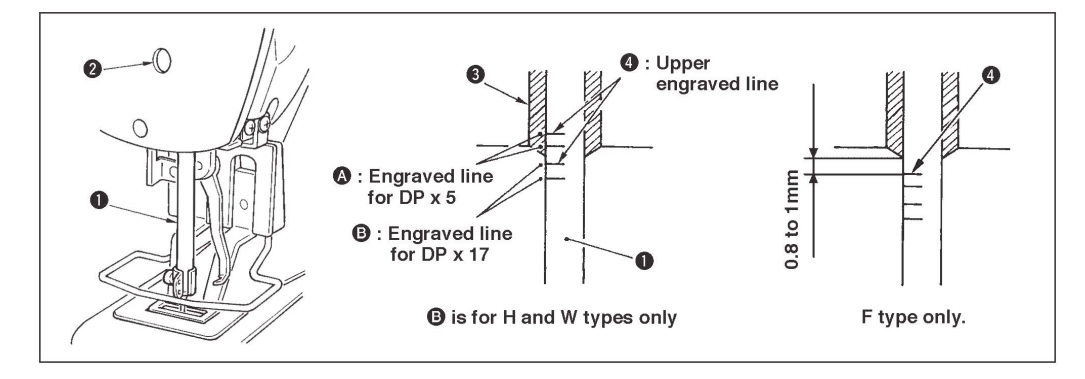

Bring needle bar (1) to the lowest position of its stroke. Loosen needle bar connection screw (2) and adjust so that upper marker line (4) engraved on the needle bar aligns with the bottom end of needle bar bushing, lower (3). For F type only, adjust the needle bar to the position where it is lowered by 0.8 mm to 1 mm from the center of upper marker line (4) engraved on the needle bar.

After the adjustment, make sure that there is no uneven torque. When stitch skipping occurs in accordance with the sewing conditions, adjust the height of the needle bar so as to lower it by 0.5 to 1 mm from the needle bar engraved line (4).

# 2. Adjusting the needle-to-shuttle relation

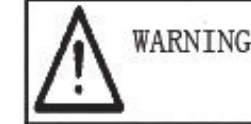

Turn OFF the power before starting the work so as to prevent accidents cause by abrupt start of the sewing machine.

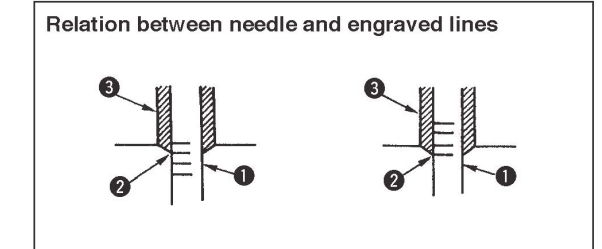

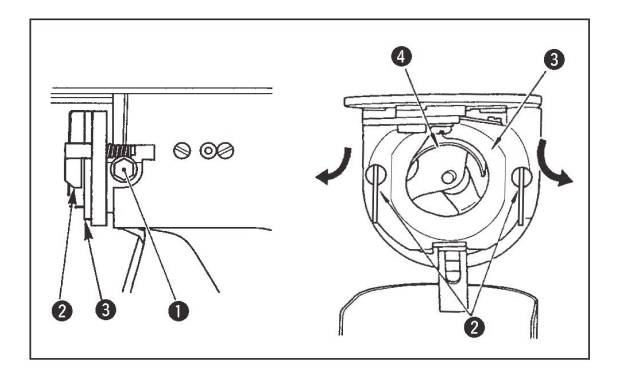

- 1. Turn the handwheel by hand. When needle bar (1) has gone up, adjust so that lower marker line (2) engraved on the needle bar aligns with the bottom end of the needle bar bushing (3), lower.
- 2. Loosen setscrew (1) in the driver. Open inner hook pressers (2) to the right and left, and remove inner hook presser (3).

| At this time, be careful not to let inner hook (4) come off and fall. |  |
|-----------------------------------------------------------------------|--|
|-----------------------------------------------------------------------|--|

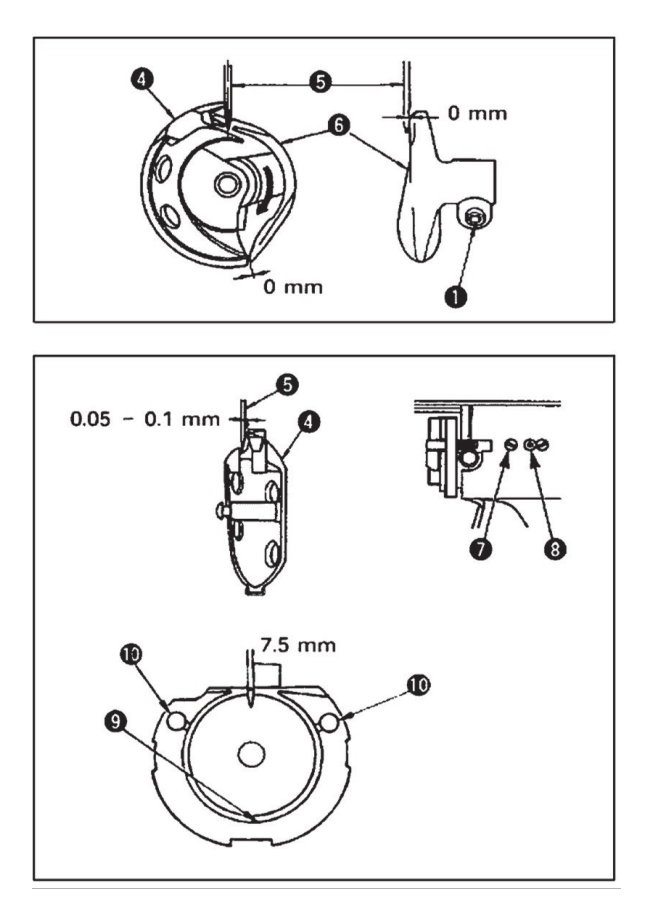

# 3. Adjusting the lift of the work clamp foot

- 3. Adjust so that the blade point of inner hook (4) aligns with the center of needle (5), and that a clearance of 0 mm is provided between the front end of the driver and the needle as the front end face of driver (6) receives the needle to prevent the needle from being bent. Then tighten setscrew (1) of the driver.
- 4. Loosen setscrew (7) of the shuttle, and adjust the longitudinal position of the shuttle. To do this adjustment, turn shuttle race adjusting shaft (8) clockwise or counterclockwise to provide a 0.05 to 0.1 mm clearance between needle □ and the blade point of inner hook (4).
- 5. After adjusting the longitudinal position of the shuttle, further adjust to provide a 7.5 mm clearance between the needle and the shuttle by adjusting the rotating direction. Then tighten setscrew (7) of the shuttle.

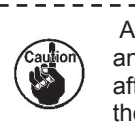

Apply a small amount of oil to race section (9) and oil wick (10), and use the sewing machine after an extended period of disuse or cleaning the periphery of hook portion.

 WARNING
 Turn OFF the power before starting the work so as to prevent accidents cause by abrupt start of the sewing machine.

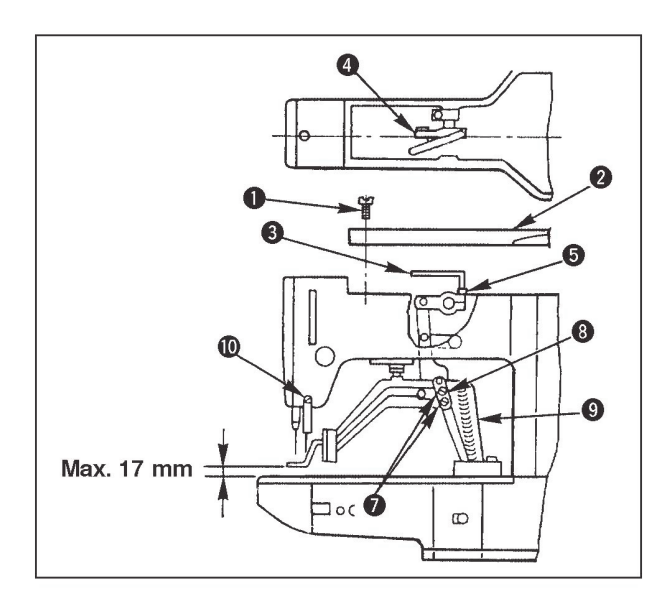

- With the machine in stop mode, remove six setscrews (1) of the top cover, and take off top cover (2).
- 2. Apply L-shaped wrench (3) to socket bolt (5) of clamp (4), and loosen the socket bolt.
- 3. Push down L-shaped wrench (3) to increase the lift of the work clamp foot, or pull it up to decrease the lift.
- 4. After the adjustment, securely tighten socket bolt (5).
- If the right and left work clamp feet are not levelled, loosen fixing screw (7) and adjust the position of the work clamp foot lever support plate (8) to level them.

At this time, be careful not to cause work clamp foot lever support plate (8) to interfere with feedbracket (9). If the work clamp foot lever support plate interferes with the wiper, readjust the height of the wiper using setscrew (10) in the wiper installing base.

# 4. The moving knife and counter knife

WARNING

Turn OFF the power before starting the work so as to prevent accidents cause by abrupt start of the sewing machine.

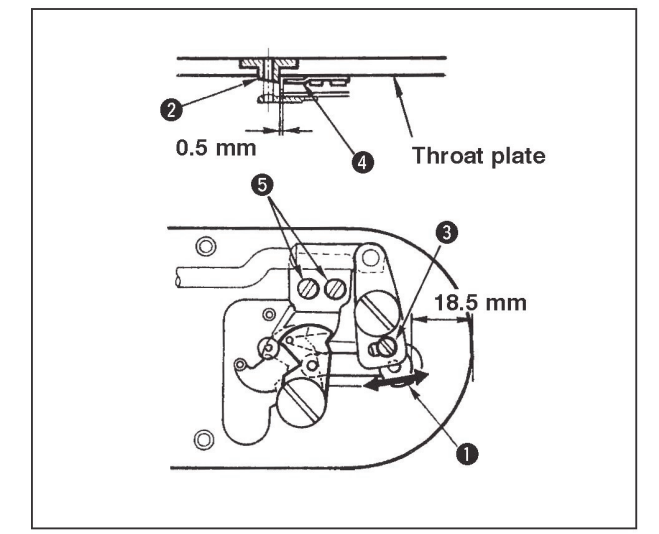

- Loosen adjusting screw (3) so that a clearance of 18.5 mm is provided between the front end of the throat plate and the top end of thread trimmer lever, small (1). To adjust, move the moving knife in the direction of arrow.
- 2. Loosen setscrew (5) so that a clearance of 0.5 mm is provided between needle hole guide (2) and counter knife (4). To adjust, move the counter knife.

# 5. Needle thread clamp device

| WARNING | Turn OFF the power before starting the work so as to prevent accidents cause by abrupt start of the sewing machine. |
|---------|----------------------------------------------------------------------------------------------------|
|---------|----------------------------------------------------------------------------------------------------|

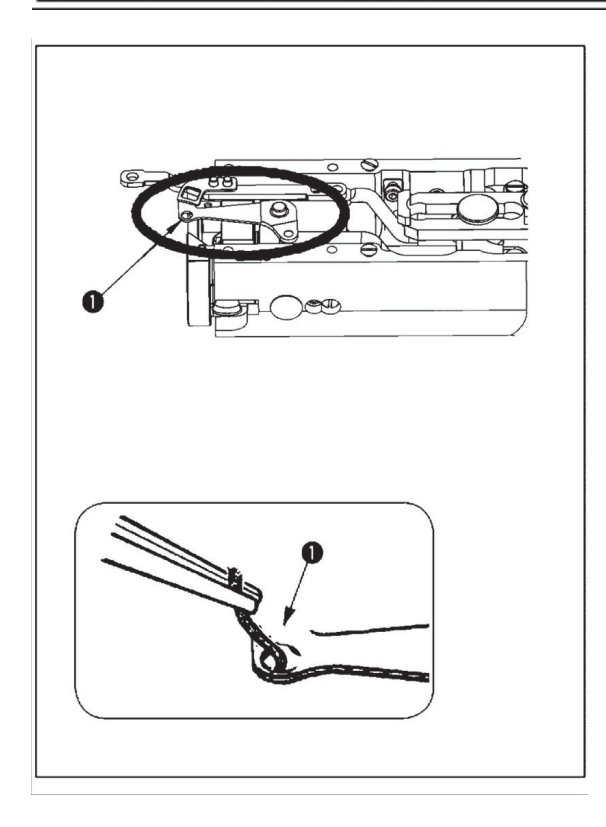

1. When thread is caught at top end (1) of the thread clamp, thread clamp becomes incomplete and sewing trouble at the sewing start will be caused.

Remove it with tweezers or the like.

2. When removing thread waste or thread dust collected on the thread clamp device, remove it after removing the throat plate.

# 6. Adjustment of the wiper

63

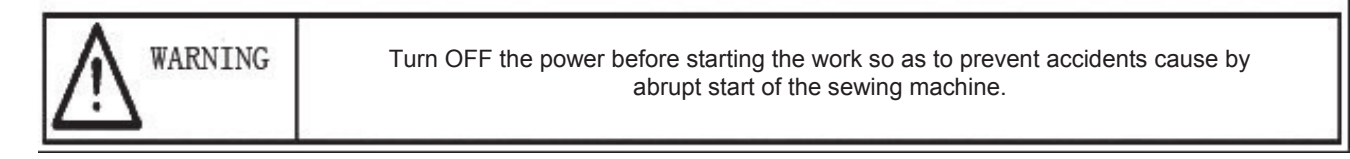

Loosen screw (1) to adjust so that a clearance of 1.5 mm or more is provided between the wiper and the needle.

At this time, the standard of the distance between the wiper and the needle is 23 to 25 mm. By adjusting the distance wide, the work clamp foot can prevent stepping on needle thread when it comes down.

Especially when the thin needle is used, adjust the distance wide to such an extent of 23 mm.

The position of the needle is when the sewing machine has stopped after the sewing finished.

# 7. Draining waste oil

1.5 mm or more

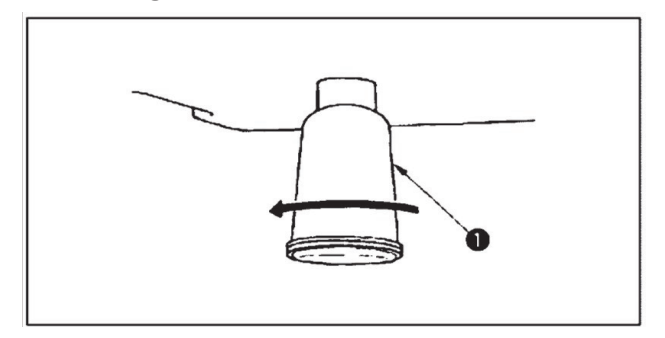

23 to 25 mm

8. Amount of oil supplied to the hook

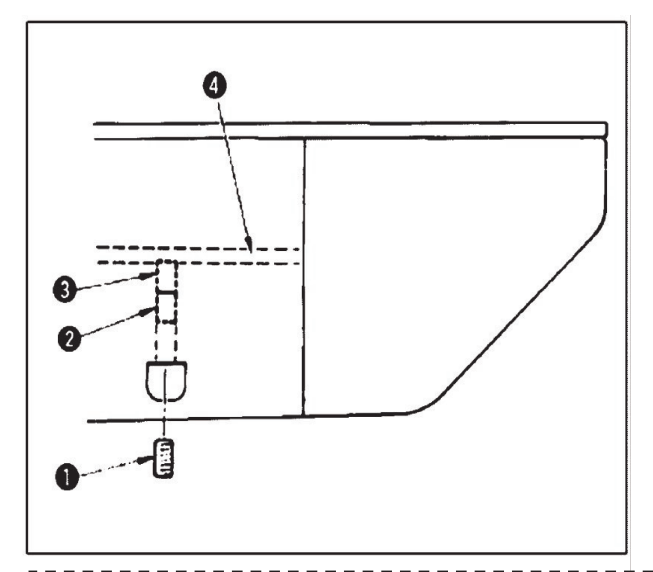

When polyethylene oiler (1) becomes filled with oil, remove polyethylene oiler (1) and drain the oil.

- 1. Loosen setscrew (1) and remove setscrew (1).
- 2. When screwing in adjustment screw (2), the amount of oil of oil pipe, left (4) can be reduced.
- 3. After the adjustment, screw in setscrew (1) and fix it.

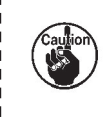

1. The state of standard delivery is the position where (3) is lightly screwed in and returned by 4 turns.

2. When reducing the amount of oil, do not screw in the screw at once. Observe the state for approximately half a day at the position where (3) is screwed in and returned by 2 turns. If reducing is excessive, worn-out of the hook will result.

# 9. Replenishing the designated places with grease

When the sewing machine has been used for a certain number of times of sewing, error code No. E220 is displayed on the operation panel at the time of turning ON the power. This display informs the operator of the time of replenishing the designated places with grease. Be sure to replenish the places with the grease below. Then call the memory switch No. 245 and set it to "0" with the RESET key. Even after the display of the error No. E220, when the RESET key is pressed, the error is released, and the sewing machine can be continuously used. Afterwards, however, the error No. E220 is displayed every time the power is turned ON.

In addition, when the sewing machine is used further for a certain period of time after the display of error No. E220, the error No. E221 is displayed and the sewing machine fails to operate since the error cannot be released even when the RESET key is pressed.

When the error No. E221 is displayed, be sure to replenish the designated places below with grease. Then start up the memory switch and set No. 245 to "0" with the RESET key.

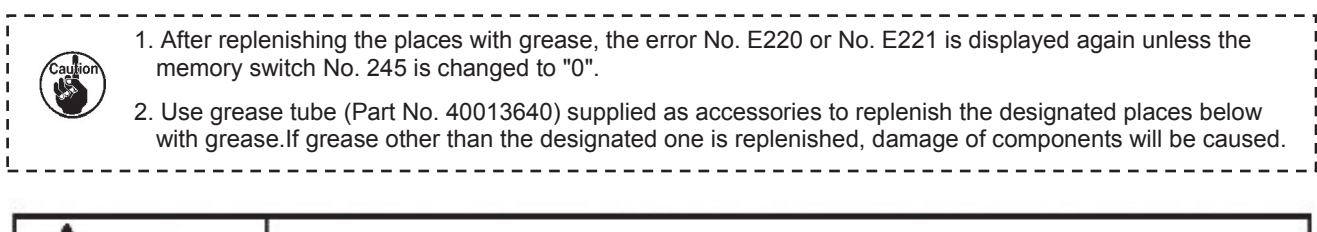

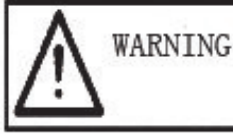

Turn OFF the power before starting the work so as to prevent accidents cause by abrupt start of the sewing machine.

### 1) Replenishing the eccentric cam section with grease

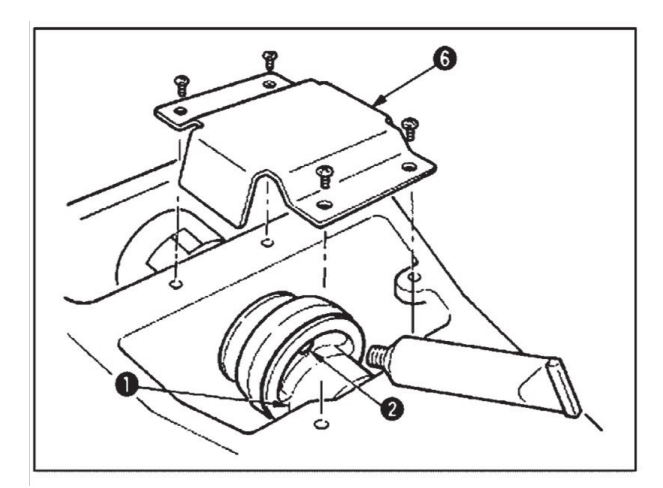

- 1. Open the upside cover and remove the grease cover (6).
- 2. Remove rubber cap (2) located on the side of eccentric cam (1). Then replenish there with grease.

### 2) Replenishing the oscillator pin section with grease

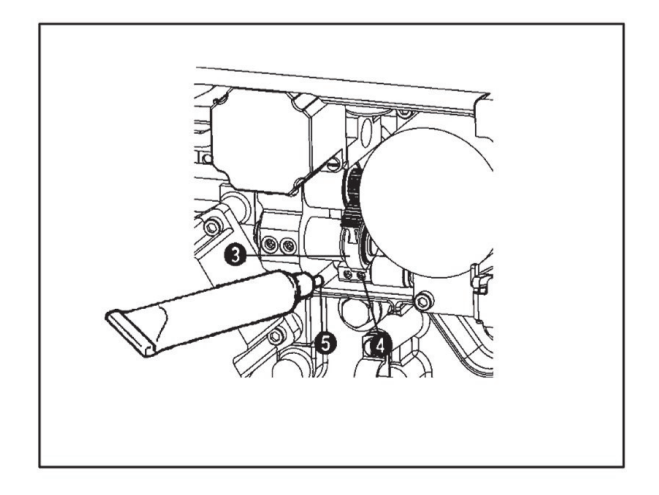

- 1. Tilt the machine head and remove the grease cover (7).
- 2. Remove setscrew (4) in oscillator gear (3), screw in the grease tube attached joint (5) supplied as accessories, and replenish there with the grease.
- 3. Securely tighten setscrew (4) which has been removed after replenishing with the grease.

# [7] Table of the standard patterns and the standard patterns

# 1. List of Standard Figure

| NO. | Sewing Pattern                                   | Stitch<br>number | Size<br>(mm) | NO. | Sewing Pattern                               | Stitch<br>number | Size<br>(mm) |
|-----|--------------------------------------------------|------------------|--------------|-----|----------------------------------------------|------------------|--------------|
| 1   | <del>₩₩₩₩₩₩₩₩₩₩₩₩₩₩₩₩₩₩₩₩₩₩₩₩₩₩₩₩₩₩₩₩₩₩₩₩₩</del> | 42               | 16×2         | 2   | DAVER AND AND A                              | 42               | 10×2         |
| 3   | ######################################           | 42               | 16×2.5       | 4   | ₩ <u>₩₩₩₩₩₩₩₩</u>                            | 42               | 24×3         |
| 5   | 3~~~~~~                                          | 28               | 10×2         | 6   | ₽ <del>₩₩₩₩</del>                            | 28               | 16×2.5       |
| 7   | <del>7</del>                                     | 36               | 10×2         | 8   | PRANAAAAAAA                                  | 36               | 16×2.5       |
| 9   | ₽₩₩₩₩₩₩₩₩₩₩₩₩₩                                   | 56               | 24×3         | 10  | <b>1717777777777777777777777777777777777</b> | 64               | 24×3         |
| 11  | <b>WWW</b>                                       | 21               | 6×2.5        | 12  | TANK                                         | 28               | 6×2.5        |
| 13  |                                                  | 36               | 6×2.5        | 14  | 1 <del>000</del> 00                          | 15               | 8×2          |
| 15  | <i>₩\</i> \$\\\4                                 | 21               | 8×2.2        | 16  | PANNA                                        | 28               | 8×2          |
| 17  |                                                  | 21               | 10×1         | 18  |                                              | 28               | 10×1         |
| 19  |                                                  | 28               | 25×1         | 20  | ATT COLOR                                    | 36               | 25×1         |
| 21  |                                                  | 41               | 25×1         | 22  |                                              | 44               | 35×1         |
| 23  | WANANA                                           | 28               | 4×20         | 24  | WWWWW                                        | 36               | 4×20         |
| 25  | PANANANAN                                        | 42               | 4×20         | 26  | 841334343434343433                           | 56               | 4×20         |
| 27  | 9 <b></b> 2                                      | 18               | 1×20         | 28  | 8                                            | 21               | 1×10         |
| 29  | મેં <del>≁ાહે</del> ***> દે                      | 21               | 1×20         | 30  | 9 <b></b>                                    | 28               | 1×20         |
| 31  |                                                  | 52               | 10×7         | 32  | townsome)                                    | 63               | 12×7         |

TEXI Catenaccio operation manual

| 33 | $\bigcirc$                                                             | 24  | 10×6    | 34 | $\bigcirc$      | 31  | 12×6    |
|----|------------------------------------------------------------------------|-----|---------|----|-----------------|-----|---------|
| 35 | MILLING                                                                | 48  | 7×10    | 36 |                 | 48  | 7×10    |
| 37 | לטורנוברים ורווינטירים ובטוינים<br>ארוברים אנגונגונגונגונגונים אויינים | 90  | 24×3    | 38 | <b>Received</b> | 28  | 8×2     |
| 39 | $\bigcirc$                                                             | 28  | 12×12   | 40 | $\bigcirc$      | 48  | 12×12   |
| 41 | WWWW                                                                   | 29  | 2.5×20  | 42 | ᢂᠵᡐᡐᡐᡐᡐᡐ        | 39  | 2.5×25  |
| 43 | 1444444                                                                | 45  | 2.5×25  | 44 | 44V             | 58  | 2.5×4.4 |
| 45 | ትትት                                                                    | 76  | 2.5×4.4 | 46 | $\approx$       | 42  | 2.5×4.4 |
| 47 |                                                                        | 91  | 8×8     | 48 |                 | 99  | 8×8     |
| 49 |                                                                        | 148 | 8×8     | 50 |                 | 164 | 8×8     |
| 51 |                                                                        | 100 | 40×30   | 52 |                 | 78  | 40×30   |
| 53 |                                                                        | 70  | 40×30   | 54 |                 | 90  | 30×30   |

| 55 |              | 70 | 30×30 | 56 |   | 54 | 30×30   |
|----|--------------|----|-------|----|---|----|---------|
| 57 | *            | 53 | 40×30 | 58 | * | 40 | 40×30   |
| 59 |              | 31 | 40×30 | 60 | * | 45 | 30×30   |
| 61 | •            | 36 | 30×30 | 62 |   | 27 | 30×30   |
| 63 |              | 57 | 40×30 | 64 |   | 45 | 40×30   |
| 65 |              | 35 | 40×30 | 66 |   | 55 | 30×30   |
| 67 | $\mathbf{X}$ | 42 | 30×30 | 68 |   | 33 | 30×30   |
| 69 |              | 65 | 40×30 | 70 |   | 49 | 40×30   |
| 71 |              | 39 | 40×30 | 72 |   | 55 | 30×30   |
| 73 |              | 42 | 30×30 | 74 |   | 33 | 30×30   |
| 75 |              | 43 | 30×30 | 76 |   | 33 | 30×29.9 |

| 77 |          | 26  | 30×29.8 | 78  | 93  | 30×25   |
|----|----------|-----|---------|-----|-----|---------|
| 79 |          | 72  | 30×25   | 80  | 54  | 30×25   |
| 81 |          | 77  | 20×30   | 82  | 57  | 20×30   |
| 83 |          | 77  | 30×20   | 84  | 57  | 30×20   |
| 85 |          | 69  | 20×24.1 | 86  | 52  | 20×24.1 |
| 87 | <b>}</b> | 101 | 40×5    | 88  | 109 | 40×5    |
| 89 |          | 97  | 5×30    | 90  | 107 | 5×30    |
| 91 |          | 56  | 20×20   | 92  | 48  | 20×20   |
| 93 |          | 38  | 20×20   | 94  | 62  | 25×20   |
| 95 |          | 50  | 25×20   | 96  | 40  | 25×20   |
| 97 |          | 36  | 25×20   | 98  | 28  | 25×20   |
| 99 |          | 24  | 25×20   | 100 | 76  | 30×25   |

# 2. Table of the work clamp foot

|                      | 1                                                      | 2                                                    | 3                    | 4                 | 5                                                              |
|----------------------|--------------------------------------------------------|------------------------------------------------------|----------------------|-------------------|----------------------------------------------------------------|
|                      | Left: 1                                                | 0011508 Right: 1001                                  | 10011687、10011691    | 10011758、10011759 |                                                                |
| Work clamp<br>foot   |                                                        |                                                      |                      |                   |                                                                |
|                      | 10011565                                               | 10012300                                             | 10012279             | 10011751          | 10011755                                                       |
|                      | With knurl                                             | Without knurl                                        | Without knurl        | With knurl        | With knurl                                                     |
| Feed plate           |                                                        |                                                      | 9.7<br>20            |                   |                                                                |
| Sewing specification | S                                                      | F                                                    | F                    | н                 | М                                                              |
| Finer guard          |                                                        |                                                      | 100115               | 27                |                                                                |
| Remarks              | Standard ac-<br>cessory for S<br>type machine<br>head. | Supplied with F type<br>head.<br>(Depends on the des | machine<br>tination) | Optional          | Standard accessory<br>for M (knit goods) type<br>machine head. |

|                      | 6                        | 7                                                                                | 8                       | 9                                          | 10                                       | 11            |
|----------------------|--------------------------|----------------------------------------------------------------------------------|-------------------------|--------------------------------------------|------------------------------------------|---------------|
|                      | 10012349(L)              | 10012342(R)                                                                      | 10012341(L) 10012348(R) |                                            |                                          |               |
| Work clamp<br>foot   |                          |                                                                                  |                         |                                            |                                          |               |
|                      | 10012277                 | 10012302                                                                         |                         | 10012296                                   | 10012301                                 |               |
|                      | With knurl               | With knurl                                                                       | With knurl              | Without knurl                              | Without<br>knurl                         | Without knurl |
| Feed plate           | 25<br>5 8<br>5 8<br>37.3 | 27.4                                                                             |                         | 25                                         | £2<br>• • • • • • • • •                  |               |
| Sewing specification | S                        | H/W                                                                              | S                       | F                                          | F                                        | F             |
| Finger guard         |                          |                                                                                  |                         |                                            |                                          |               |
| Remarks              | Optional                 | Standard<br>accessory for H<br>type (heavy-<br>weight material)<br>machine head. | Optional                | Accessory<br>(foundation) ty<br>on the des | part for F<br>pe. (Depends<br>stination) | Optional      |

# [8] Table of the optional parts

| Name of parts                    | Туре                                                                          | Part No. | Remarks                         |
|----------------------------------|-------------------------------------------------------------------------------|----------|---------------------------------|
| Feed plate blank                 | Without knurl/processed<br>Sewing area lengthwise 20X cross-<br>wise 40       |          |                                 |
|                                  | With knurl/processed<br>Sewing area lengthwise 20X cross-<br>wise 40          |          |                                 |
| t=1.2                            | Without knurl/processed<br>Sewing area lengthwise 20X cross-<br>wise 40       |          | t=0.8                           |
| Work clamp foot face plate (ASM) |                                                                               |          |                                 |
|                                  |                                                                               |          | Face plate for presser<br>blank |
| Presser blank                    | With knurl/processed<br>Sewing area lengthwise 20X cross-<br>wise 40(Right)   |          |                                 |
| t=3.2                            | Without knurl/processed<br>Sewing area lengthwise 20X cross-<br>wise 40(Left) |          |                                 |
| Needle hole guide                | A=1.6 B=2.6 With relief slit                                                  |          | Standard type                   |
|                                  | A=1.6 B=2.0 Without relief slit                                               |          | F and M types                   |
|                                  | A=2.3 B=4.0 Without relief slit                                               |          | H types                         |
|                                  | A=2.7 B=3.7 Without relief slit                                               |          | For extra heavy-weight material |
| Finger guard (1)                 | A=56.5 B=64                                                                   |          |                                 |
|                                  | A=59 B=74                                                                     |          | For large size bartacking       |

# **List of Error Information**

|   | D | ispla | ay |   | Error Name                              | Content of Error                                                                                         | Solution                                                                                                    |  |  |
|---|---|-------|----|---|-----------------------------------------|----------------------------------------------------------------------------------------------------|----------------------------------------------------------------------------------------------------|--|--|
| E |   |       |    | 7 | Machine Lock Error                      | The main-shaft of sewing machine can't rotate due to some problem.                                       | Turn off power and release the trouble                                                                                  |  |  |
| E |   |       | 1  | 0 | Pattern NO. Error                       | The prepared pattern number is<br>not registered in ROM or it is set<br>at unreadable. The pattern is 0. | Press RESET switch to confirm the pattern NO. Confirm the content in memory switch No.201.                              |  |  |
| E |   |       | 3  | 0 | Needle Rod Up<br>Position Error         | The needle rod is not at UP position. Turn the hand pulley to return the rod to its UP position.         |                                                                                                    |  |  |
| E |   |       | 4  | 0 | Sewing Area Over                        | The sewing area is over the limit.                                                                       | Press RESET switch to confirm the X/Y scale rate                                                                        |  |  |
| Е |   |       | 4  | 3 | Enlargement Error                       | The sewing stitch is below 10mm.                                                                         | Press RESET switch and confirm the pattern and X/Y scale rate.                                                          |  |  |
| Е |   |       | 4  | 5 | Pattern Data Error                      | The pattern data cannot be adopted.                                                                      | Power off and check the data ROM                                                                                        |  |  |
| E |   |       | 5  | 0 | Pause                                   | Press the RESET switch while sewing machine is running. The machine pauses.                              | Restart or return-to-origin after pressing RESET switch for thread-trimming                                             |  |  |
| E |   | 2     | 2  | 0 | Controller Abnormal                     | The communication with executive device is abnormal.                                                     | Turn off the power and repower the machine after a while.                                                               |  |  |
| E |   | 3     | 0  | 2 | Head Tilt Error                         | Head tilt detection switch is turned ON.                                                                 | The sewing machine cannot be operated<br>with the head tilted. Return the sewing<br>machine head to its proper position |  |  |
| Е |   | 3     | 0  | 3 | Connection to<br>Main-shaft Fail        | Can't detection the highest point of the power, and check the connection of the X5 plug.                 |                                                                                                    |  |  |
| E |   | 3     | 0  | 5 | Thread Trimmer<br>Position Error        | Knife is not at proper position.                                                                         | Turn off the power and check the CZ024 at the head signal circuit board.                                                |  |  |
| E |   | 3     | 0  | 6 | Thread-catching position error          | The thread-catching device is at wrong position.                                                         | Turn off the power and check the CZ026 at the head signal circuit board.                                                |  |  |
| E |   | 3     | 0  | 7 | Thread-trimming<br>Motor Position Error | The thread-trimming motor is not at the right position.                                                  | Check the thread-trimming device and thread-trimming motor to make sure it has no blockage.                             |  |  |
| E |   | 7     | 3  | 3 | Motor Reverse                           | Motor Reverse                                                                                            | Turn off the power and check the coupling of the main-shaft motor.                                                      |  |  |
| E |   | 8     | 1  | 1 | Overvoltage Error                       | The voltage of power is over the specified value.                                                        | Confirm the voltage of power                                                                                            |  |  |
| E |   | 8     | 1  | 3 | Low Voltage Error                       | The voltage of power is too low.                                                                         | Confirm the voltage of power.                                                                                           |  |  |
| E |   | 9     | 0  | 1 | Motor driver abnormal                   | The error is detected in motor driver.                                                                   | Turn off the power and repower the machine after a while.                                                               |  |  |
| E |   | 9     | 0  | 3 | Power Supply of<br>Pulse Motor Error    | Power supply of the pulse motor is not output                                                            | Turn off the power and repower the machine after a while.                                                               |  |  |
| Е |   | 9     | 0  | 4 | Solenoid Power<br>Supply Error          | Power supply of the solenoid cannot output                                                               | Turn off the power and repower the machine after a while.                                                               |  |  |
| E |   | 9     | 0  | 7 | X Origin Search Error                   | X origin sensor doesn't change.                                                                          | Turn off power and check the connec-<br>tions of CZ021 on head signal circuit<br>board and X9 on control box.           |  |  |

| E          |  | 9 | 0             | 8                                                                 | Y Origin Search Error                                                                    | Y origin sensor doesn't change.                                        | Turn off power and check the<br>connections of CZ022 on head signal<br>circuit board and X9 on control box. |  |  |
|------------|--|---|---------------|-------------------------------------------------------------------|------------------------------------------------------------------------------------------|------------------------------------------------------------------------|----------------------------------------------------------------------------------------------------|--|--|
| E          |  | 9 | 1             | 0                                                                 | Presser Origin Search<br>Error                                                           | Presser origin sensor doesn't change.                                  | Turn off power and check the connections of CZ025 on head signal circuit board and X9 on control box.       |  |  |
| Е          |  | 9 | 1             | 1                                                                 | Y Direction Motor<br>Busy                                                                | Y motor doesn't make action according to order                         | Check the stepping motor in Y direction.                                                                    |  |  |
| Е          |  | 9 | 1             | 2                                                                 | X Direction Motor<br>Busy                                                                | X motor doesn't make action according to order                         | Check the stepping motor in X direction.                                                                    |  |  |
| E          |  | 9 | 1             | 3                                                                 | Thread-catching<br>Origin Search Error                                                   | Thread-catching origin sensor doesn't change.                          | Turn off power and check the connections of CZ026 on head signal circuit board and X9 on control box.       |  |  |
| E          |  | 9 | 1             | 4                                                                 | Transmission Error                                                                       | Time lag exist between cloth-<br>feeding motor and main-shaft<br>motor | Turn off the power and repower the machine after a while.                                                   |  |  |
| E          |  | 9 | 1             | 6                                                                 | Communication Error<br>between Main-board<br>and Stepping Board                          | Communication between Main-<br>board and Stepping Board is<br>down.    | Turn off the power and repower the machine after a while.                                                   |  |  |
| Е          |  | 9 | 9             | 9                                                                 | Abnormal status                                                                          | More than one part of machine has problem.                             | Make sure no sensor is plugged reversely.                                                                   |  |  |
| No Display |  |   | Plug Take-off | The voltage of power doesn't meet standard. The plug is take-off. | Turn off power and check the<br>connections of power plug and X7 plug<br>on control box. |                                                                        |                                                                                                    |  |  |

# Troubles and corrective measures (sewing conditions)

| Trouble                           | Cause                                                                                                    | Corrective measures                                                                                                    |
|-----------------------------------|----------------------------------------------------------------------------------------------------|----------------------------------------------------------------------------------------------------|
|                                   | <ul><li>(1) Stitches are slipped at the start</li><li>(2) The needle thread remaining on the needle after thread trimming is too short.</li></ul>                             | • Adjust the clearance between the needle and the shuttle to 0.05 to 0.1mm.                                                                   |
|                                   |                                                                                                    | • Set soft-start sewing at the start of bartacking.                                                                                           |
|                                   |                                                                                                    | • Correct the thread tension release timing of the thread tension controller No.2.                                                            |
|                                   |                                                                                                    | <ul> <li>Increase the tension of the thread take-up spring, or<br/>decrease the tension of the thread tension controller<br/>No.1.</li> </ul> |
| 1. The needle<br>thread slips off | (3) The bobbin thread is too short.<br>(4) Needle thread tension at 1 <sup>st</sup> stitch is too                                                                             | Decrease the tension of the bobbin thread.                                                                                                    |
| at the start of<br>bar-tacking    | <ul><li>(4) Needle thread tension at 1<sup>-1</sup> suterns too<br/>high.</li><li>(5) Thread clamp is unstable(material is<br/>apt to be expanded.Thread is hard to</li></ul> | <ul> <li>Increase the clearance between the needle hole<br/>guide and the counter knife.</li> </ul>                                           |
|                                   |                                                                                                    | • Decrease the tension at 1 <sup>st</sup> stitch.                                                                                             |
|                                   | slide,thread is thick,etc.)<br>(6) Pitch at 1 <sup>st</sup> stitch is too small.                                                                                              | <ul> <li>Decrease the number of rotation at 1<sup>st</sup> stitch at the<br/>sewing start.(Extent of 600to 1000rpm)</li> </ul>                |
|                                   |                                                                                                    | <ul> <li>Increase the number of stitches of thread clamp to<br/>3to 4stitches.</li> </ul>                                                     |
|                                   |                                                                                                    | • Make the pitch at 1 <sup>st</sup> stitch longer.                                                                                            |
|                                   |                                                                                                    | • Decrease the needle thread tension at 1 <sup>st</sup> stitch.                                                                               |
|                                   | <ul><li>(1) The shuttle or the driver has scratches.</li><li>(2) The needle hole guide has scratches.</li></ul>                                                               | <ul> <li>Take it out and remove the scratches using a fine<br/>whetstone or buff.</li> </ul>                                                  |
| 2 Throad                          | (3) The needle strikes the work clamp foot.                                                                                                    | Buff or replace it.                                                                                                    |
| often breaks or                   | (4) Fibrous dust is in the groove of the                                                                                                    | Correct the position of the work clamp foot.                                                                                                  |
| synthetic fiber<br>thread splits  | (5) The needle thread tension is too high.                                                                                                    | • Take out the shuttle and remove the fibrous dust from the shuttle race.                                                                     |
| finely                            | spring is too high.                                                                                                    | Reduce the needle thread tension.                                                                                                    |
|                                   | (7) The synthetic fiber thread melts due to                                                                                                    | Reduce the tension.                                                                                                    |
|                                   | heat generated on the needle.                                                                                                    | Use silicone oil.                                                                                                    |

| Trouble                                                                                                    | Cause                                                                                                    | Corrective measures                                                                                                    |
|----------------------------------------------------------------------------------------------------|----------------------------------------------------------------------------------------------------|----------------------------------------------------------------------------------------------------|
| 3. The needle often breaks                                                                                         | <ol> <li>(1) The needle is bent.</li> <li>(2) The needle hits the work clamp foot.</li> <li>(3) The needle is too thin for the material.</li> <li>(4) the driver excessively bends the needle.</li> <li>(5) Needle thread is stepped on by the work clamp foot at the start of sewing (Needle bend)</li> </ol>                                                                                                   | <ul> <li>Replace the bent needle.</li> <li>Correct the position of the work clamp foot.</li> <li>Replace it with a thicker needle according to the material.</li> <li>Correctly position the needle caaording to the material.</li> <li>Widen the distance between the needle and the wiper (23 to 25mm)</li> </ul>                                                                                                    |
| 4. Threads are not trimmed                                                                                         | <ol> <li>(1) The counter knife is dull.</li> <li>(2) The difference in level between the<br/>needle hole guide and the counter knife is<br/>not enough.</li> <li>(3) The moving knife has been improperly<br/>positioned.</li> <li>(4) The last stitch is skipped.</li> <li>(5) Bobbin thread tension is too low.</li> </ol>                                                                                     | <ul> <li>Replace the counter knife.</li> <li>Increase the bend of the counter knife.</li> <li>Correct the position of the moving knife.</li> <li>Correct the timing between the needle and the shuttle.</li> <li>In crease the bobbin thread tension.</li> </ul>                                                                                                    |
| 5. Stitch<br>skipping often<br>occurs                                                                              | <ul> <li>(1) The motions of the needle and shuttle are not properly synchronized.</li> <li>(2) The clearance between the needle and shuttle is too large.</li> <li>(3) The needle is bent.</li> <li>(4) The driver excessively bends the needle.</li> </ul>                                                                                                    | <ul> <li>Correct the positions of the needle and shuttle.</li> <li>Correct the positions of the needle and shuttle.</li> <li>Replace the bent needle.</li> <li>Correctly position the driver.</li> </ul>                                                                                                    |
| 6. The needle<br>thread comes<br>out on the<br>wrong side of<br>the material                                       | <ul> <li>(1) the needle thread tension is not high enough.</li> <li>(2) The tension release mechanism fails to work properly.</li> <li>(3) The needle thread after thread trimming is too long.</li> <li>(4) Number of stitches is too few.</li> <li>(5) When sewing length is short(End of needle thread protrudes on the wrong side of sewing product.)</li> <li>(6) Number of stitches is too few.</li> </ul> | <ul> <li>Increase the needle thread tension.</li> <li>Check whether or not the tension disc No.2 is released during bar-tracking.</li> <li>Increase the tension of the thread tension controller No.1.</li> <li>Correct the position of the moving knife.</li> <li>Turn OFF the thread clamp.</li> <li>Turn OFF the thread clamp.</li> <li>Use the lower plate, the hole of which is larger than the presser.</li> </ul> |
| 7. Threads<br>break at time<br>of thread<br>trimming                                                               | (1) The moving knife has been improperly position.                                                                                                    | Correct the position of the moving knife.                                                                                                    |
| 8. The thread<br>clamp is en-<br>tangled with<br>needle thread                                                     | (1) The needle thread at the sewing start is too long.                                                                                                    | <ul> <li>Tighten thread tension controller No.1 and make the<br/>length of needle thread 33 to 36mm.</li> </ul>                                                                                                    |
| 9. Uneven<br>length of the<br>needle thread                                                                        | (1) The tension of thread take-up spring is too low.                                                                                                    | <ul> <li>Increase the tension of the thread take-up spring.</li> </ul>                                                                                                    |
| 10. The length<br>of needle<br>thread does<br>not become<br>short                                                  | <ul> <li>(1) The tension of thread tension controller<br/>No.1 is too low.</li> <li>(2) The tension of thread take-up spring is<br/>too high.</li> <li>(3)The tension of thread take –up spring is<br/>too low and motion is unstable.</li> </ul>                                                                                                    | <ul> <li>Increase the tension of thread tension controller<br/>No.1.</li> <li>Decrease the tension of thread take-up spring.</li> <li>Increase the tension of thread take-up spring and<br/>lengthen the stroke as well.</li> </ul>                                                                                                    |
| 11. Knotting<br>section of bob-<br>bin thread at<br>2nd stitch at<br>sewing start<br>appears on<br>the right side. | <ul><li>(1) Idling of bobbin is large.</li><li>(2) The bobbin thread tension is too low.</li><li>(3) The needle thread tension at 1 st stitch is high.</li></ul>                                                                                                    | <ul> <li>Adjust the position of the moving knife.</li> <li>Increase the bobbin thread tension.</li> <li>Decrease the needle thread tension at 1 st stitch.</li> <li>Turn OFF the thread clamp.</li> </ul>                                                                                                    |

# System Diagram

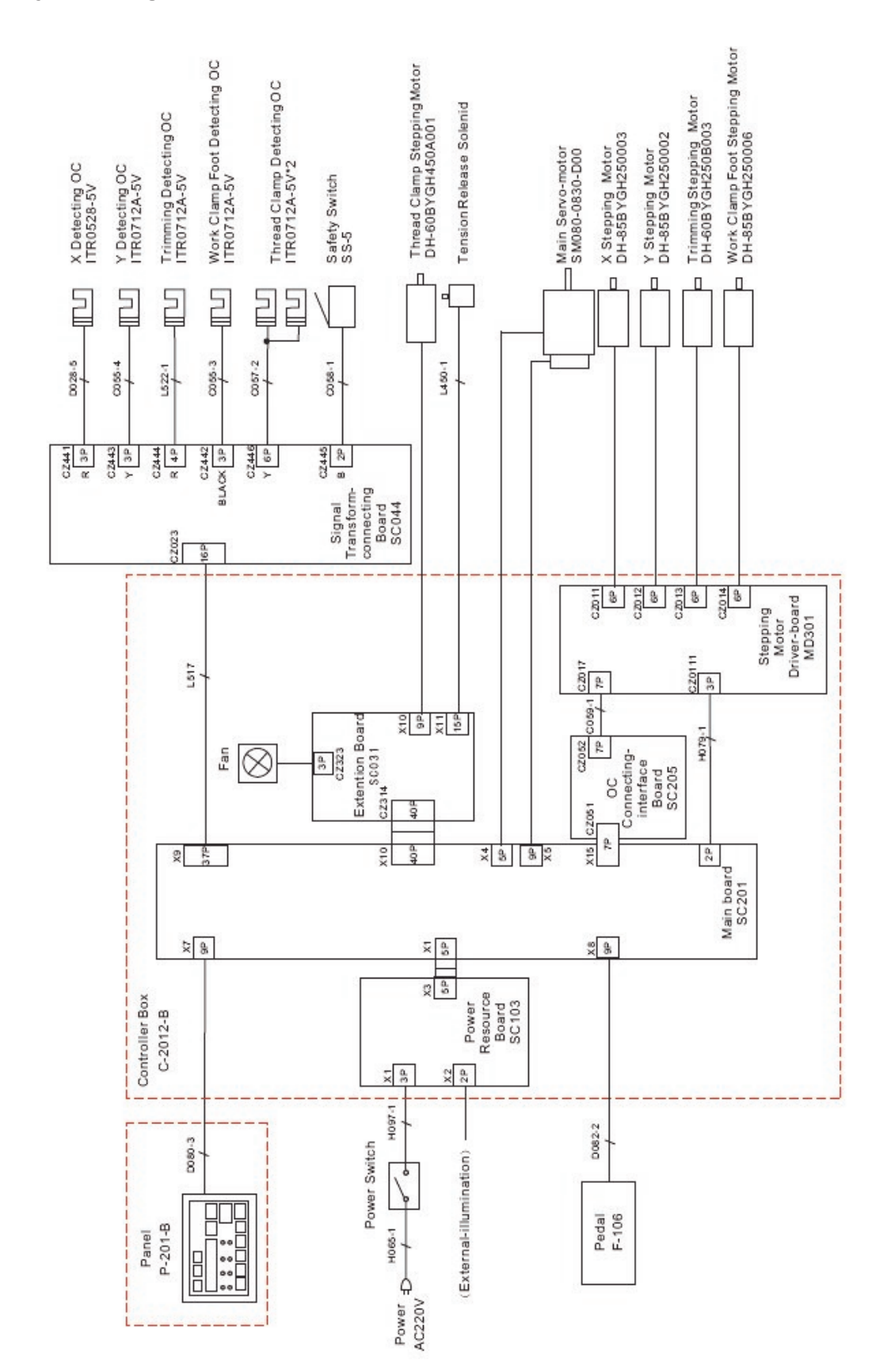

### Notes

| <br> |
|------|
|      |
|      |
|      |
|      |
|      |
|      |
|      |
|      |
|      |
|      |
|      |
|      |
|      |
|      |
|      |
| <br> |
|      |
| <br> |
|      |
|      |
|      |
|      |
|      |
|      |
|      |
|      |
|      |
|      |
|      |
| <br> |
|      |
|      |
|      |
|      |
| <br> |
|      |
| <br> |
|      |
|      |
|      |
|      |
| <br> |
|      |
|      |
|      |
|      |
| <br> |
|      |
|      |
|      |
|      |
| <br> |
|      |
| <br> |
|      |
|      |
|      |
|      |
| <br> |
|      |
| <br> |
|      |
|      |
|      |
|      |
| <br> |
|      |
| <br> |
|      |
|      |
|      |
|      |

# **CE DECLARATION OF CONFORMITY**

Distributor: Strima Sp. z o.o. Swadzim, ul. Poznańska 54 62-080 Tarnowo Podgórne, Poland

We declare, that the following product:

# High speed bartack sewing machine model Catenaccio (ZJ1900BSS)

With this declaration relates, complies with following directives:

Machine directive 2006/42/EC Low voltage directive 2006/95/EC

Harmonized norm used: EN 60204-1

# stexies is a second state of the second state of the second state

| Dealer: |  |  |  |
|---------|--|--|--|
|         |  |  |  |
|         |  |  |  |
|         |  |  |  |
|         |  |  |  |
|         |  |  |  |
|         |  |  |  |